### DECEMBRE 2024

# Création et Mise en service de RDS

## Auteurs : COMBETTES Elise, Gana Stéphane

Validateurs : DEGEN Loïc, EDOUARD Claire

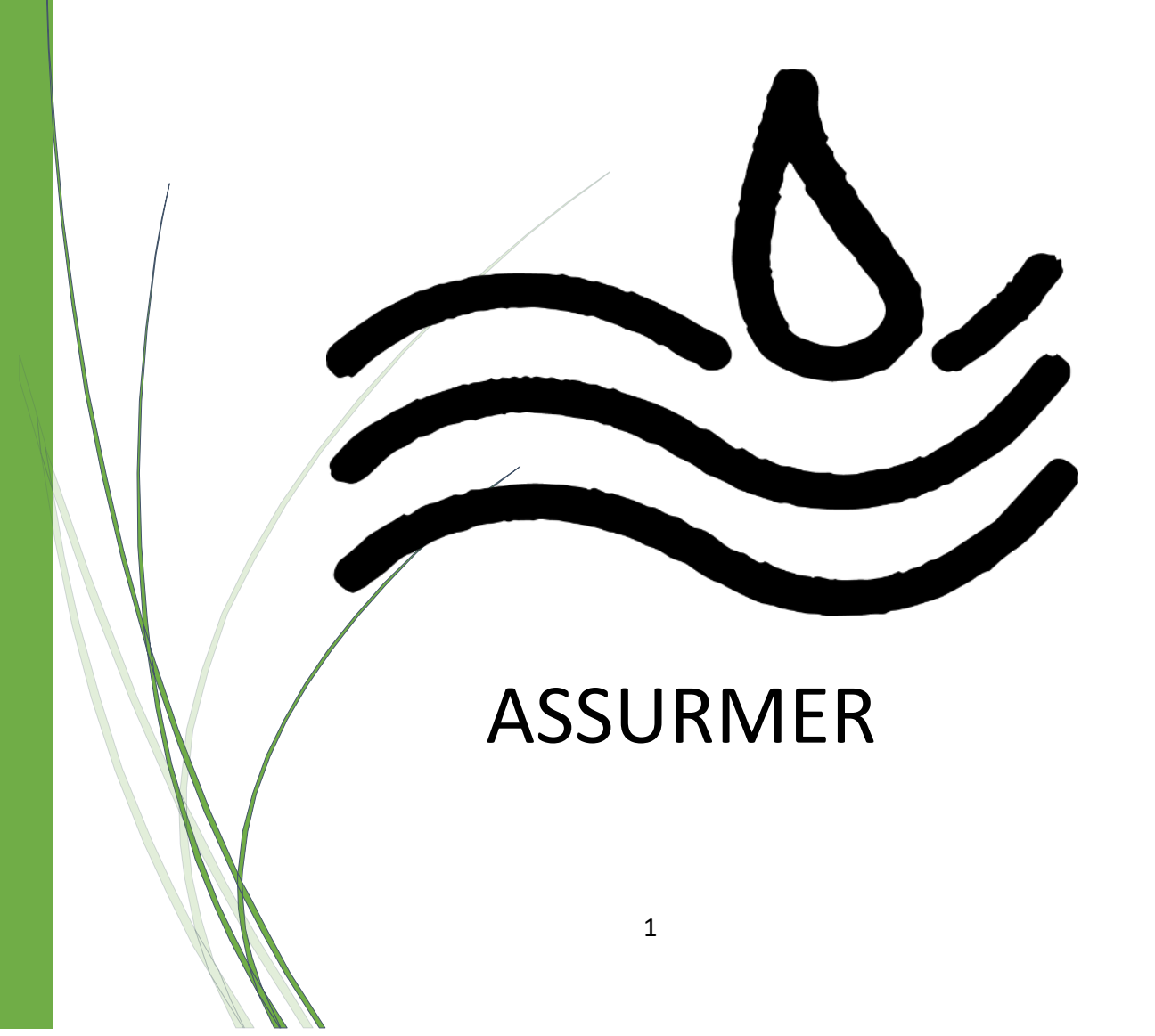

## SOMMAIRE

| Récapitulatif de la demande                          | 4 |
|------------------------------------------------------|---|
| Étude des principales fonctionnalités du service RDS | 5 |
| Procédure d'installation                             | 6 |
| Guide utilisateur                                    |   |

## Récapitulatif de la demande

Dans le cadre de la création du serveur pour Assurmer, il est important de permettre aux utilisateurs d'accéder facilement et de manière sécurisée à des applications et services hébergés à distance. L'objectif est de centraliser les ressources tout en assurant leur accessibilité depuis n'importe quel endroit.

#### Étapes principales

- Planification : Cette étape permet de définir les besoins, comme les applications à héberger, le nombre d'utilisateurs et leurs droits d'accès. Cela permet également de dimensionner correctement le serveur (processeur, mémoire, stockage) pour garantir ses performances.
- Installation et configuration : Nous installerons Windows Server 2022, activerons les rôles nécessaires (notamment Remote Desktop Services) et configurerons les comptes utilisateurs dans Active Directory pour gérer centralement les accès.
- Accès distant : Nous configurerons les services nécessaires pour permettre un accès sécurisé, comme le Remote Desktop Gateway, et publierons les applications pour que les utilisateurs puissent s'y connecter facilement depuis leur poste de travail.
- Sécurisation et tests : La sécurité est essentielle. Nous mettrons en place des certificats SSL pour crypter les connexions, sécuriserons le réseau avec un pare-feu, et effectuerons des tests pour vérifier que tout fonctionne correctement pour les utilisateurs autorisés.

#### **Organisation et gestion**

Pour garantir la réussite du projet, les tâches seront structurées et documentées étape par étape. Nous avons travaillés en binôme afin de pouvoir se répartir les tâches au mieux.

# Étude des principales fonctionnalités du service RDS

Le service Remote Desktop Services (RDS) sous Windows Server 2022 permet aux utilisateurs d'accéder à des bureaux ou des applications à distance. Voici un aperçu des principales fonctionnalités :

#### -Rôle et fonctionnement du protocole RDP :

Le protocole RDP (Remote Desktop Protocol) est au cœur de RDS. Il établit une connexion sécurisée entre l'utilisateur et le serveur, permettant de transmettre l'affichage du bureau distant tout en recevant les interactions clavier et souris.

#### -Hôtes de session Bureau à distance :

Ces serveurs hébergent les sessions utilisateur, offrant un accès aux bureaux virtuels ou aux applications. Ils gèrent les ressources (CPU, RAM) pour garantir une expérience fluide.

#### -Accès web au bureau à distance :

Ce service permet aux utilisateurs de se connecter via un navigateur web en accédant à un portail sécurisé. Cela simplifie l'accès sans nécessiter de configuration particulière sur les postes.

#### -Service Broker :

Ce composant gère les connexions aux bureaux à distance. Il garantit que les utilisateurs sont redirigés vers leur session active existante ou en crée une nouvelle si nécessaire.

#### -Passerelle des services Bureau à distance :

La passerelle (Remote Desktop Gateway) permet un accès sécurisé via Internet en chiffrant les connexions et en les faisant transiter via HTTPS. Cela évite l'exposition directe du serveur.

#### -Gestionnaire des licences :

Ce service veille au respect des licences utilisateurs ou appareils en activant les CALs (Client Access Licenses) nécessaires pour chaque connexion.

## **Procédure d'installation**

#### I. CONFIGURATION DU SERVEUR RDS1

Tout d'abord créez un utilisateur et intégrez-le dans le groupe de sécurité des « Admins du domaine ». Connectez-vous avec ce compte pour faire la suite.

1

Ouvrez le gestionnaire de serveur.

Cliquez sur « 2 Ajouter des rôles et des fonctionnalités ».

| ᡖ Gestionnaire de serveur |                                                                    | - o ×            |
|---------------------------|--------------------------------------------------------------------|------------------|
| Gest                      | ionnaire de serveur 🔸 Tableau de bord 🛛 🔹 😨 l 🏲 🛯 🖉 🖉              | ls Afficher Aide |
| Tableau de bord           | BIENVENUE DANS GESTIONNAIRE DE SERVEUR                             | ^                |
| Tous les serveurs         |                                                                    |                  |
| Services de fichiers et   |                                                                    |                  |
|                           | 2 Ajouter des rôles et des fonctionnalités                         |                  |
|                           | 3 Ajouter d'autres serveurs à gérer                                |                  |
|                           | NOUVEAUTÉS 4 Créer un groupe de serveurs                           |                  |
| de la                     | 5 Connecter ce serveur aux services cloud                          |                  |
|                           |                                                                    | Masquer          |
|                           | EN SAVOIR PLUS                                                     |                  |
|                           | Rôles et groupes de serveurs                                       |                  |
|                           | Rôles : 1   Groupes de serveurs : 1   Nombre total de serveurs : 1 |                  |
|                           | Services de fichiers et 1<br>de stockage 1                         | _                |
|                           | Facilité de gestion     Facilité de gestion                        |                  |
|                           | Événements 1 Événements                                            |                  |
|                           | Performances 5 Services                                            |                  |
|                           | Résultats BPA Performances                                         |                  |
|                           | Résultats BPA                                                      |                  |
|                           | D1 11 10 11 14 16                                                  |                  |

Cliquez sur le bouton « Suivant ».

| $\langle \rangle$    | nt Ajout de roles et de fonctionnalités<br><b>t de commencer</b><br>d'installation<br>tion du serveurs<br>tion du serveurs<br>tion noises<br>tionnalités<br>tionstalistion<br>tiats<br>de serveurs<br>tionnalités<br>tionstalités<br>tionstalités |                                                                                      |
|----------------------|----------------------------------------------------------------------------------------------------|--------------------------------------------------------------------------------------|
| vant de comm         | encer                                                                                                    | SERVEUR DE DESTINATION<br>SRV-0002.assurmer.loca                                     |
| Avant de commencer   | Cet Assistant permet d'installer des rôles, des services de rô<br>déterminer les rôles, services de rôle ou fonctionnalités à ins                                                                                                    | le ou des fonctionnalités. Vous devez<br>staller en fonction des besoins informatiqu |
| Type d Installation  | de voire organisation, tels que le partage de documents ou                                                                                                    | l'hébergement d'un site Web.                                                         |
| selection du serveur | Pour supprimer des rôles, des services de rôle ou des fonction                                                                                                    | onnalités :                                                                          |
|                      | Démarrer l'Assistant de Suppression de rôles et de fonction                                                                                                    | nalités                                                                              |
|                      | Avant de continuer, vérifiez que les travaux suivants ont été                                                                                                    | effectués :                                                                          |
|                      | • La compte d'administrateur possède un mot de passe fort                                                                                                    |                                                                                      |
|                      | <ul> <li>Les paramètres réseau comme les adresses IP statigues, su</li> </ul>                                                                                                    | ont configurés                                                                       |
|                      | <ul> <li>Les dernières mises à jour de sécurité de Windows Update</li> </ul>                                                                                                    | sont installées                                                                      |
|                      | Si vous devez vérifier que l'une des conditions préalables ci-<br>exécutez les étapes, puis relances l'Assistant.                                                                                                    | -dessus a été satisfaite, fermez l'Assistant,                                        |
|                      | Cliquez sur Suivant pour continuer.                                                                                                    |                                                                                      |
|                      |                                                                                                    |                                                                                      |

Ensuite, cliquez sur « Installation des services Bureau à distance » puis sur « Suivant ».

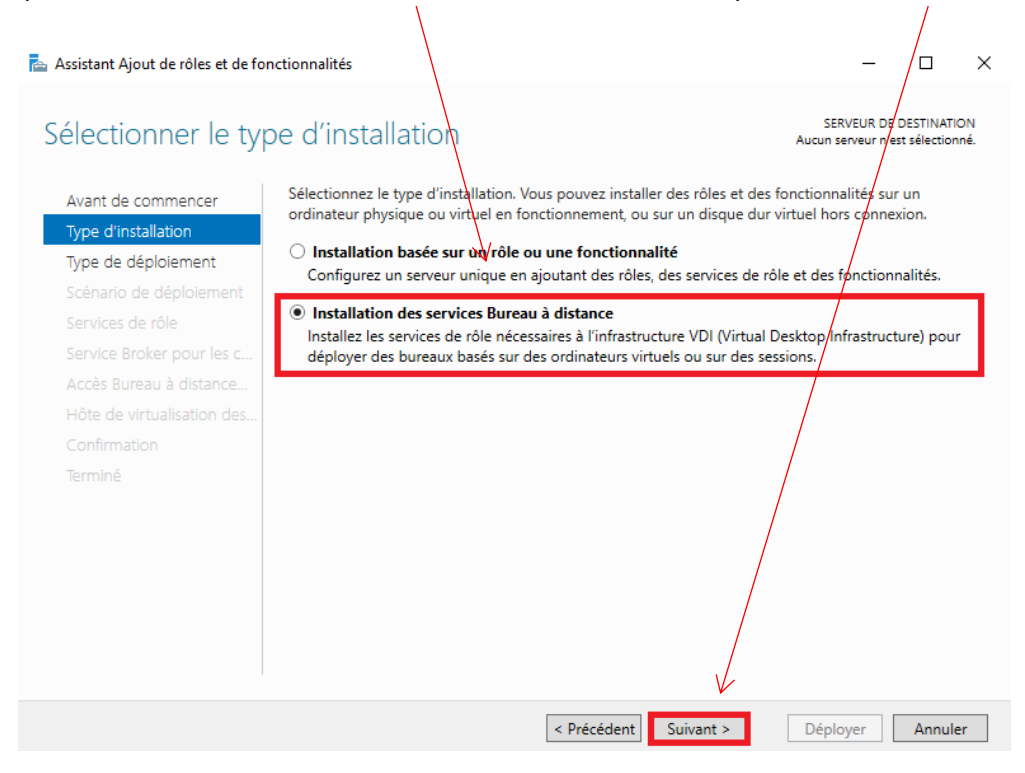

Cliquez sur « Démarrage rapide » et sur le bouton « Suivant ».

| 📥 Assistant Ajout de rôles et de fon                                                        | ctionnalités                                                                                                    |                                                                | _                                            |                            | ×        |
|---------------------------------------------------------------------------------------------|----------------------------------------------------------------------------------------------------|----------------------------------------------------------------|----------------------------------------------|----------------------------|----------|
| Sélectionner le typ                                                                         | e de déploiement                                                                                                    |                                                                | SERVEUR DE<br>Aucun serve                    | DESTINATIO<br>ur sélection | DN<br>né |
| Avant de commencer<br>Type d'installation<br>Type de déploiement<br>Scénario de déploiement | Les services Bureau à distance peuvent é<br>O Déploiement standard<br>Un déploiement standard vous perm<br>serveurs.        | être configurés sur un ou plu<br>et de déployer les services B | sieurs serveurs.<br>ureau à distance sur plu | Jsieurs                    |          |
| Sélection un serveur<br>Modèle de bureau virtuel<br>Confirmation                            | <ul> <li>Démarrage rapide</li> <li>Un démarrage rapide vous permet de<br/>crée une collection et publie des prop</li> </ul> | e déployer des services Bure<br>grammes RemoteApp.             | au à distance sur un mé                      | ime serve                  | eur,     |
|                                                                                             |                                                                                                    |                                                                |                                              |                            |          |
|                                                                                             |                                                                                                    | < Précédent Suivant >                                          | Déployer                                     | Annule                     | r        |

Cliquez sur « Déploiement de bureaux basés sur une session » puis sur le bouton « Suivant ».

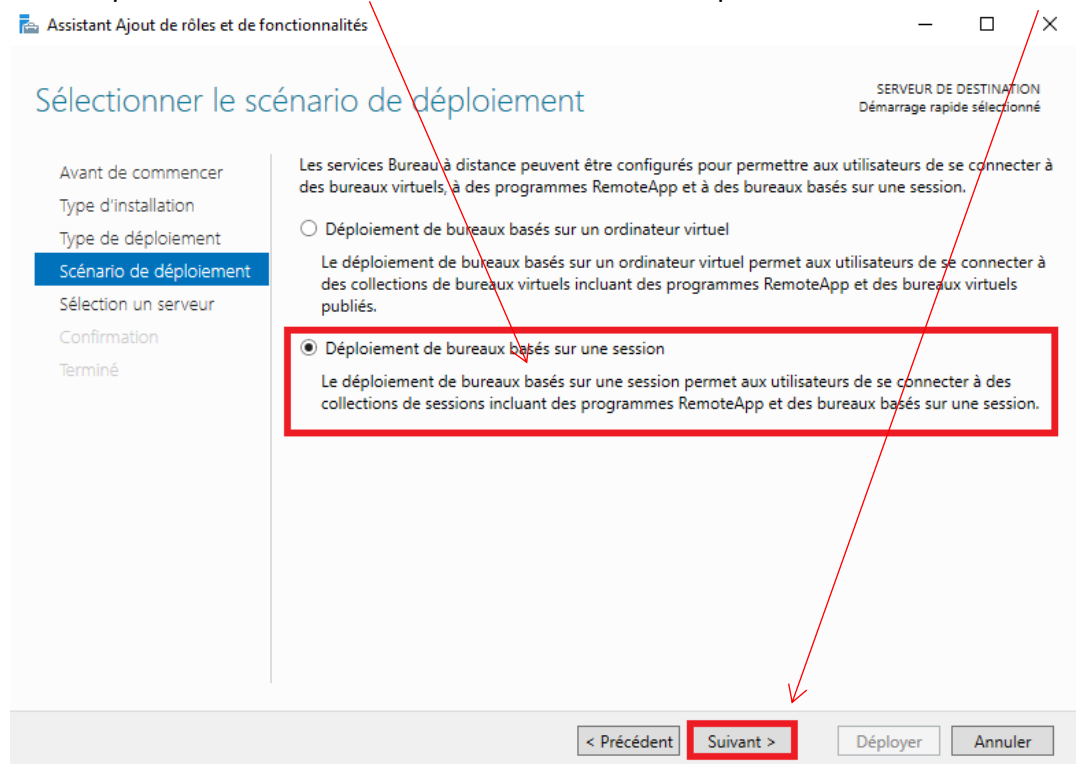

Sélectionnez le serveur, correspondant au serveur RDS 1, puis cliquez sur « Suivant ».

| 🚘 Assistant Ajout de rôles et de fo                                                         | onctionnalités                                                                                           |                                                 |                                           |                                                             | / -                       |                           | ×            |
|---------------------------------------------------------------------------------------------|----------------------------------------------------------------------------------------------------|-------------------------------------------------|-------------------------------------------|-------------------------------------------------------------|---------------------------|---------------------------|--------------|
| Sélectionner un s                                                                           | erveur                                                                                                   |                                                 |                                           | Se<br>Dém                                                   | ERVEUR DE<br>arrage rapio | DESTINATI<br>de sélection | ON<br>nné    |
| Avant de commencer<br>Type d'installation<br>Type de déploiement<br>Scénario de déploiement | Le démarrage rapide insta<br>Web des services Bureau a<br>même serveur.<br>Pool de serveurs              | illera le service Brol<br>à distance et le serv | ker pour les conne<br>vice de rôle Server | exions Bureau à dist<br>ur hôte de session B<br>Sélectionné | ance, le s<br>Bureau à d  | ervice Ac<br>listance s   | cès<br>ur le |
| Sélection un serveur<br>Confirmation<br>Terminé                                             | Filtre :                                                                                                 | Adverse ID                                      | - Curthins of                             | Ordinateur                                                  | 1er.loc/                  | AL (1)                    |              |
|                                                                                             | Nom SRV-0002.assurmer.local <ul> <li>srv-0002.assurmer.local</li> <li>ordinateur(s) trouvé(s)</li> </ul> | Adresse IP<br>172.16.0.2,192.                   | Système d                                 | 1 ordinateur(s) s                                           | électionn                 | é(s)                      |              |
|                                                                                             | <ul> <li>Les informations d'id<br/>déploiement.</li> </ul>                                               | lentification du com                            | pte ASSURMER\F                            | RDS1 seront utilisée                                        | s pour cré                | éer le                    |              |
|                                                                                             |                                                                                                    | < Pré                                           | cédent Suiva                              | nt > Dépl                                                   | loyer                     | Annule                    | er           |

Sur la fenêtre suivante, il faut cochez la case « Redémarrer automatiquement le serveur de destination si nécessaire », puis cliquez sur le bouton « Déployer ».

Vous arriverez sur la fenêtre ci-dessous.

A la fin de l'installation, le serveur redémarrera.

A ce moment, « Fermez » la fenêtre.

| 🚡 Assistant Ajout de rôles et de for | nctionnalités                                                 |                                                         |                    | -                        |         | ×        |
|--------------------------------------|---------------------------------------------------------------|---------------------------------------------------------|--------------------|--------------------------|---------|----------|
| Afficher la progres                  | ssion                                                         |                                                         | SERVEL<br>Démarrag | JR DE DES<br>e rapide si | TINATIO | DN<br>né |
| Terminé                              | Le scénario de déploiement des servi<br>Serveur               | ces Bureau à distance est en cours<br>État d'avancement | d'installation.    | État                     |         |          |
|                                      | Services de rôle des services Bure<br>SRV-0002.assurmer.local | au à distance                                           | Réussi             |                          |         |          |
|                                      | SRV-0002.assurmer.local Programmes RemoteApp                  |                                                         | Réussi             |                          |         |          |
|                                      | SRV-0002.assurmer.local                                       |                                                         | Réussi             |                          |         |          |
|                                      | Se connecter à l'accès Web des servie                         | ces Bureau à distance : https://SRV                     | -000 ssurme        | r.local/ro               | lweb    |          |
|                                      |                                                               | < Précédent Suivant >                                   | Fermer             | 4                        | Annulei | r        |

#### 1. Création d'une nouvelle collection de sessions

Sur le RDS1, ouvrez le gestionnaire de serveur, allez dans « Services Bureau à distance » et allez dans la section « Collections ».

Supprimez la collection déjà existante. Elle est définie par défaut.

| 🚡 Gestic | onnaire de serveur                            |                                                                                                    | - 0 ×                |
|----------|-----------------------------------------------|----------------------------------------------------------------------------------------------------|----------------------|
| E        | 🔊 🔹 애 Service                                 | es Bureau à distance • Collections • $\cdot \odot$   $arFinall_1$ Gérer $\circ$                                                                                                    | utils Afficher Aide  |
|          | Vue d'ensertiel<br>Serveurs<br>QuickSessionCo | COLLECTIONS<br>Dernière actualisation le 02/12/2024 15:29:13   Toutes les conctions   1 au total         Filtrer       Image: Image: Imag | S:35:43   Toutes les |

Ensuite, nous allons rajouter une collection de session, pour ce faire, cliquez sur « Tâches » et cliquez sur « Créer une collection de sessions ».

| 📥 Gestic     | onnaire de serveur                        |                                                                                |                                                                                                    | - 0 ×                       |
|--------------|-------------------------------------------|--------------------------------------------------------------------------------|----------------------------------------------------------------------------------------------------|-----------------------------|
| $\mathbf{E}$ | 🔊 🔹 📢 Service                             | s Bureau à distance • Collections                                              | • 🗭   🚩 Gérer Ou                                                                                                    | itils Afficher Aide         |
|              | Vue d'ensemble<br>Serveurs<br>Collections | <b>TIONS</b> actualisation le 02/12/2024 15:42:53   Toutes les collections   0 | O au total       Créer une collection of Créer une collection of Créer une collection of Modifier les propriéte         CONNEXIONS       Dernière actualisation le 02/12/2024 15:35:43   Toutes l         Filtrer | Essions<br>s de déploiement |

Donnez un nom à votre nouvelle collection, ici « RDS\_Collection\_Session\_RDS1 ».

Une fois nommé, sélectionnez le serveur RDS1 et cliquer sur « Suivant ».

| 📥 Créer une collection                              |                                             |                         |                 |                           | -         |           | ×  |
|-----------------------------------------------------|---------------------------------------------|-------------------------|-----------------|---------------------------|-----------|-----------|----|
| Spécifier les serve                                 | urs hôtes de                                | session Bure            | au à dist       | ance                      |           |           |    |
| Avant de commencer<br>Nom de la collection          | Sélectionnez les serve<br>cette collection. | urs hôtes de session Bu | reau à distance | dans le pool de           | serveurs  | à ajouter | à  |
| Serveur hôte de session B<br>Groupes d'utilisateurs | Pool de serveurs                            |                         |                 | Sélectionné<br>Ordinateur |           |           |    |
| Confirmation<br>État d'avancement                   | Filtre :                                    | Adresse IP              | Systèm          | ASSUR                     | MER.LO    | CAL (1)   |    |
|                                                     | SRV-0002.assurmer.k                         | ocal                    |                 |                           |           |           |    |
|                                                     |                                             |                         |                 | J                         |           |           |    |
|                                                     |                                             |                         |                 |                           |           |           |    |
|                                                     | <                                           |                         | >               | 1 - 1 - 1 - 1 - 1         | - (1 - 1' |           |    |
|                                                     | i ordinateur(s) trouve                      | (S)                     | nt Suivant >    | Cre                       | éer       | Annule    | er |

Ajoutez les différents groupes que vous autorisez pour avoir accès au serveur RDS et aux applications distantes et cliquez sur « Suivant ».

| 🔁 Créer une collection        | _                                                                                       |           | ×   |
|-------------------------------|-----------------------------------------------------------------------------------------|-----------|-----|
| Spécifier des grou            | ipes d'utilisateurs                                                                     |           |     |
| Avant de commencer            | Ajoutez les groupes d'utilisateurs qui doivent avoir un accès pour se connecter à la co | llection. |     |
| Nom de la collection          | Groupes d'utilisateurs :                                                                |           |     |
| Serveur hôte de session B     | ASSURMER\Admins du domaine                                                              | Ajouter   |     |
| Groupes d'utilisateurs        |                                                                                         | Supprim   | ier |
| Disques de profil utilisateur |                                                                                         |           |     |
|                               |                                                                                         |           |     |
| État d'avancement             |                                                                                         |           |     |
|                               | < Précédent Suivant > Créer                                                             | Annule    | :r  |

Décochez la case « Activer les disques de profil utilisateur » et cliquez sur « Suivant ».

| ᡖ Créer une collection                                                                       | - / 🗆 🗙                                                                                                    |
|----------------------------------------------------------------------------------------------|----------------------------------------------------------------------------------------------------|
| Spécifier des disq                                                                           | ues de profil utilisateur                                                                                                    |
| Avant de commencer<br>Nom de la collection<br>Serveur hôte de session B                      | Les disques de profil utilisateur stockent les paramètres et les données des profils utilisateur à un<br>emplacement central pour la collection. |
| Groupes d'utilisateurs<br>Disques de profil utilisateur<br>Confirmation<br>État d'avancement | Taille maximale (en Go) :                                                                                                    |
|                                                                                              | 1 Les serveurs de la collection doivent avoir des autorisations de contrôle total sur le partage du                                              |
|                                                                                              | local sur ce serveur.                                                                                                    |
|                                                                                              | < Précédent Suivant > Créer Annuler                                                                                                    |

Sur la fenêtre suivante, confirmez les sélections en cliquant le bouton « Créer ».

| Créer une collection          |                                             | -     |   |
|-------------------------------|---------------------------------------------|-------|---|
| Confirmer les séle            | ctions                                      |       |   |
| Avant de commencer            | Nom de la collection                        |       |   |
| Nom de la collection          | RDS_Collection_Session_RDS1                 |       |   |
| Serveur hôte de session B     | Utilisateurs et groupes d'utilisateurs      |       |   |
| Groupes d'utilisateurs        | ASSURMER\Admins du domaine                  |       |   |
| Disques de profil utilisateur | ASSURMER\ASPAR_APPLICATIONS_DISTANTES       |       |   |
| Confirmation                  | ASSURMER\ASPRO_APPLICATIONS_DISTANTES       |       |   |
| État d'avancement             | ASSURMER\CODIR_APPLICATIONS_DISTANTES       |       |   |
|                               | ASSURMER\COFI_APPLICATIONS_DISTANTES        |       |   |
|                               | ASSURMER\RH_APPLICATIONS_DISTANTES          |       |   |
|                               | ASSURMER\DCN_APPLICATIONS_DISTANTES         |       |   |
|                               | ASSURMER(SSU_APPLICATIONS_DISTANTES         |       |   |
|                               | Serveurs hôtes de session Bureau à distance |       |   |
|                               | SRV-0002.ASSURMER.LOCAL                     |       |   |
|                               | Disques de profil utilisateur               |       |   |
|                               | Non                                         |       |   |
|                               |                                             |       |   |
|                               |                                             |       |   |
|                               |                                             | V     |   |
|                               | ( Defeddent - Suitant )                     | Color | A |

Vérifiez que la création de la collection est réussie, puis cliquez sur « Fermer ».

#### 2. Publication des programmes RemoteApp

Sur le serveur RDS1, toujours dans le gestionnaire de serveur, positionnez-vous sur « Services Bureau à distance » et allez dans la section « RDS\_Collection\_Session\_RDS1 ».

Une fois dans celle-ci, allez dans « Tâches » et cliquez sur « Publier des programmes RemoteApp ».

| 📥 Gestic  | onnaire de serveur                           |                                                                                                    |                             |
|-----------|----------------------------------------------|----------------------------------------------------------------------------------------------------|-----------------------------|
| Example 1 | Gestionn Vue d'ensemble Serveurs Collections | naire de serveur • Services Bureau à distance • Collections • RDS_Collection_Session_RDS1                                                                                                    | i1   Toutes les co<br>(ⅲ) ▼ |
|           | RDS_Collection                               | Groupe d'utilisateurs ASSURMER\Admins du domaine ; ASSURMER\ASPAR_APPLICATIONS_DISTANTES ; ASSU                                                                                                    | ilisateur<br>SURMER\RDS1    |
|           |                                              | PROGRAMMES REMOTEAPP Programmes RemoteApp publiés [ 0 au total Publier des programmes RemoteApp Bureau à distance est publié pour les utilisateurs de la collection. Publier des programmes RemoteApp La publication de programmes RemoteApp La publication de programmes RemoteApp |                             |
|           |                                              |                                                                                                    |                             |

Ensuite, sélectionnez les différentes applications que vous voulez publier pour que les utilisateurs puissent y avoir accès et cliquez sur « Suivant ».

| 📥 Publier des programmes Remote             | Арр                                                                                                    | - 🗆 X                                                                            |
|---------------------------------------------|----------------------------------------------------------------------------------------------------|----------------------------------------------------------------------------------|
| Sélectionner les pr<br>Programmes RemoteApp | Ogrammes RemoteApp<br>Sélectionnez les programmes RemoteApp<br>RDS_Collection_Session_RDS1_Pour ajoute | à publier dans la collection<br>r un programme RemoteApp à la liste, cliquez sur |
| Confirmation                                | Ajouter.                                                                                               |                                                                                  |
| Publication                                 | Les programmes RemoteApp sont remplis                                                                  | à partir de SRV-0002.ASSURMER.LOCAL.                                             |
| Dernière étape                              | Programme RemoteApp                                                                                    | Emplacement                                                                      |
|                                             | ✓ ABloc-notes                                                                                          | %SYSTEMDRIVE%\Windows\system32\notepad                                           |
|                                             | ✓ ■ Calculatrice                                                                                       | %SYSTEMDRIVE%\Windows\system32\win32cal                                          |
|                                             | 🗌 👰 Configuration du système                                                                           | %SYSTEMDRIVE%\Windows\system32\msconfi                                           |
|                                             | ✓ ♣ Connexion Bureau à distance                                                                        | %SYSTEMDRIVE%\Windows\system32\mstsc.exe                                         |
|                                             | 🗌 🏙 Défragmenter et optimiser les les                                                                  | %SYSTEMDRIVE%\Windows\system32\dfrqui.exe                                        |
|                                             | Diagnostic de mémoire Windows                                                                          | %SYSTEMDRIVE%\Windows\system32\MdSche                                            |
|                                             | 🗌 💣 Éditeur du Registre                                                                                | %SYSTEMDRIVE%\Windows\regedit.exe                                                |
|                                             | Enregistreur d'actions utilisateur                                                                     | %SYSTEMDRIVE%\Windows\system32\psr.exe                                           |
|                                             | Gestionnaire de serveur                                                                                | %SYSTEMDRIVE%\Windows\system32\ServerM                                           |
|                                             | Gestionnaire des services Internet                                                                     | %S\STEMDRIVE%\Windows\system32\inetsrv\I                                         |
|                                             | <                                                                                                    | >                                                                                |
|                                             | Aiouter                                                                                                |                                                                                  |
|                                             | Ajoucia                                                                                                |                                                                                  |
|                                             | Vérifiez que le programme est installé sur t                                                           | ous les serveurs hôtes de session Bureau à distance de la                        |
|                                             |                                                                                                    | $\sim$                                                                           |
|                                             | < Précé                                                                                                | dent Suivant > Publier Annuler                                                   |
|                                             |                                                                                                    |                                                                                  |

#### Ensuite, cliquez sur le bouton « Publier », puis « Fermer ».

| ın<br>yer | %SYSTEMDRIVE%\Windows\system32\Snipping<br>%SYSTEMDRIVE%\Windows\system32\mspaint<br>%SYSTEMDRIVE%\Windows\system32\xpsrchv<br>%SYSTEMDRIVE%\Program Files (x86)\Windows<br>> | E | Publié<br>Publik<br>Publié<br>Publié<br>Publié | •       |
|-----------|----------------------------------------------------------------------------------------------------|---|------------------------------------------------|---------|
|           | $\checkmark$                                                                                                    |   |                                                | >       |
|           | < Précédent Suivant > Publier Annuler                                                                                                    |   | < Précédent Suivant > Fermer                   | Annuler |

#### 3. Configuration du déploiement RDS

Toujours sur le serveur RDS1, dans le « Gestionnaire de serveur », allez dans « Services Bureau à distance » et allez dans la section « Vue d'ensemble ».

Allez dans « Tâches » et cliquez sur « Modifier les propriétés de déploiement ».

| 📥 Gestio | nnaire de serveur |                                                                                                    |                                                                                                    |
|----------|-------------------|----------------------------------------------------------------------------------------------------|----------------------------------------------------------------------------------------------------|
| E        | ∋ - Gestionna     | aire de serveur • Services Bureau à distance • Vue d'ensemble                                                |                                                                                                    |
|          | Cestionna         | aire de serveur • Services Bureau à distance • Vue d'ensemble<br>PRISE EN MAIR ES SERVICES BUREAU À DISTANCE | Déploiement de bureaux basés su Déploiement de bureaux basés su Déploiement de bureaux basés su C Ajouter des serveurs hôtes de sessio Créer des collections de sessions SERVEURS DE DÉPLOIEMENT Demére actualization le (07/27/02/ 18/32/9) Tous les s SERVEURS DE DÉPLOIEMENT Demére actualization le (07/27/02/ 18/32/9) Tous les s SERVEURS DE DÉPLOIEMENT Demére actualization le (07/27/02/ 18/32/9) Tous les s SERVEURS DE DÉPLOIEMENT Demére actualization le (07/27/02/ 18/32/9) Tous les s SERVEURS DE DÉPLOIEMENT SERVEURS DE DÉPLOIEMENT SERVEURS DE SERVEURS SERVEURS DE JOINTERIDORI SERVEURS DE JOINTERIDORI |
|          |                   | Service Broker pour I<br>Serveur hôte de virtu<br>Serveur hôte de sessi                                      |                                                                                                    |

Dans « Passerelle des serveurs », laissez la case « Ne pas utiliser de serveur de passerelle Bureau à distance » cochée.

| Propriétés de déploiement<br>Configurer le déploient<br>Passerelle des serv<br>Gestionnaire de lic +<br>Accès Web des ser +<br>Certificats + | -      ×  Nent  Passerelle des services Bureau à distance aramètres de la passerelle Bureau à distance pour le déploiement  Détecter automatiquement les paramètres de serveur de passerelle des services Bureau Utiliser ces paramètres de serveur de passerelle Bureau à distance : Nom du serveur :  Méthode d'ouverture de session :  Authentification par mot de passe Utiliser les informations d'identification de la passerelle des services Bureau à distance pour les ordinateurs distants Ignorer le serveur de passerelle Bureau à distance pour les adresses loca Ne pas utiliser de serveur de passerelle Bureau à distance |
|----------------------------------------------------------------------------------------------------|----------------------------------------------------------------------------------------------------|
|                                                                                                    | OK Annuler Appliquer                                                                                                    |

Puis, allez dans la section « Accès Web des services Bureau à distance ».

Copiez le lien. Il permettra d'accéder aux applications par le biais du portail web afin de l'utiliser sur l'ordinateur d'un utilisateur par la suite.

Voici le nôtre : <u>http://srv-0002.assurmer.local/RdWeb</u>

| Cliquez sur « Ok ».                                                                                                    |                                                                                                    |
|----------------------------------------------------------------------------------------------------|----------------------------------------------------------------------------------------------------|
| Propriétés de déploiement          Configurer le déploiement         Afficher tout         Passerelle des serv +         Gestionnaire de lic +         Accès Web des ser         Certificats | - C X ment Accès Web des services Bureau à distance Serveur d'accès Web des services Bureau à dist Adresse URL SRV-0002.ASSURMER.LOCAL https://SRV-0002.ASSURMER.LOCAL/Rd Ajouter la prise en charge du client Web RD pour permettre aux utilisateurs de se connecter aux ressourse à partir d'un navigateur pris en charge. En savoir plus sur le client Web RD. |
|                                                                                                    | OK Annuler Appliquer                                                                                                    |

#### 4. Ajout des autres serveurs à gérer (RDS2 et le Broker) sur le serveur RDS1.

Nous allons ajouter le serveur Broker et le serveur RDS 2 dans le serveur RDS 1. Pour cela, ouvrez le « Gestionnaire de Serveur », cliquez sur « Ajouter d'autres serveurs à gérer ».

| Services Bureau à distan Þ<br>Services Bureau à distan Þ<br>Services Bureau à distan Þ<br>Services de fichiers et d Þ<br>NOUVEAUTÉS<br>Röles et groupes de serveurs<br>Services de fichiers et de concellenter de serveurs à gérer<br>4. Créer un groupe de serveurs<br>5. Connecter ce serveur aux services cloud<br>EN SAVOIR PLUS<br>Röles et groupes de serveurs<br>1. Nombre total de serveurs : 1<br>Röles et groupes de serveurs : 1<br>Röles et groupes de serveurs<br>1. Nombre total de serveurs : 1<br>Röles et groupes de serveurs : 1<br>Röles et groupes de serveurs<br>1. Nombre total de serveurs : 1<br>Röles et groupes de serveurs : 1<br>Röles et groupes de serveurs : 1<br>Röles et groupes de serveurs : 1<br>Röles et groupes de serveurs : 1<br>Röles et groupes de serveurs : 1<br>Röles : 3   Groupes de serveurs : 1<br>Röles : 4   Groupes de serveurs : 1<br>Röles : 4   Groupes de serveurs : 1<br>Röles : 5   Groupes de serveurs : 1<br>Röles : 6   Groupes de serveurs : 1<br>Röles : 6   Groupes de serveurs : 1<br>Röles : 7   Rombre total de serveurs : 1<br>Röles : 8   Groupes de serveurs : 1<br>Röles : 9   Groupes de serveurs : 1<br>Röles : 9   Groupes de serveurs : 1 | bleau de bord                                            | BIENVENUE DANS GE                                                                                                    | ESTIONNAIRE DE SERVEUR                                                                                                    |
|----------------------------------------------------------------------------------------------------|----------------------------------------------------------|----------------------------------------------------------------------------------------------------|----------------------------------------------------------------------------------------------------|
| Roles et groupes de serveurs       2       Ajouter des rôles et de conctionnalités         3       Ajouter dautres serveurs à gérer         4       Créer un groupe de serveurs         5       Connecter ce serveur aux services cloud         EN SAVOIR PLUS       8         Rôles: 3       Groupes de serveurs         1       Image: Services         9       Facilité de gestion Evénements         Services       Services         9       Facilité de gestion Evénements         Services       Services                                                                                                    | veur local<br>us les serveurs<br>vices Bureau à distan Þ | DÉMARRAGE<br>RAPIDE                                                                                                    | 1 Configurer ce serveur local                                                                                                    |
| 3       Ajourer d'autres serveurs a gerer         NOUVEAUTÉS       4         Créer un groupe de serveurs         5       Connecter ce serveur aux services cloud         EN SAVOIR PLUS         Rôles et groupes de serveurs         Rôles :3       Groupes de serveurs         Rôles :3       Groupes de serveurs         IS       1         IS       1         Facilité de gestion       1         Événements       Services         Services       Services                                                                                                    | Services de fichiers et d >                              |                                                                                                    | 2 Ajouter des rôles et de tonctionnalités                                                                                                    |
| S       Connecter ce serveur aux services cloud         EX SAVOIR PLUS       EX SAVOIR PLUS         Roles et groupes de serveurs       Nombre total de serveurs : 1         Roles : 3   Groupes de serveurs : 1   Nombre total de serveurs : 1       Services Bureau à 1         Image: Services Bureau à 1       Image: Services Bureau à 1         Image: Services Bureau à 1       Image: Services Bureau à 1         Image: Services Bureau à 1       Image: Services Bureau à 1         Image: Services Bureau à 1       Image: Services Bureau à 1         Image: Services Bureau à 1       Image: Services Bureau à 1         Image: Services Bureau à 1       Image: Services Bureau à 1         Image: Services Bureau Bureau Bu                                                                                                    |                                                          | NOUVEAUTÉS                                                                                                    | Ajouter d'autres serveurs a gerer     Créer un groupe de serveurs                                                                                                    |
| Roles : 3     Groupes de serveurs : 1     Nombre total de serveurs : 1       IS     1       Facilité de gestion       Événements       Services       Services       Services       Pacilité de gestion       Événements       Services       Services                                                                                                    |                                                          |                                                                                                    |                                                                                                    |
| Orsainté de gestion         Orsainté de gestion           Événements         Événements         Événements           Services         Services         Performances                                                                                                    |                                                          | EN SAVOIR PLUS<br>Rôles et groupes de s                                                                                                    | 5 Connecter ce serveur aux services cloud                                                                                                    |
| Événements Événements Événements<br>Services Services Performances                                                                                                    |                                                          | EN SAVOIR PLUS                                                                                                    | S Connecter ce serveur aux services cloud  serveurs reveurs:1  Nombre total de serveurs:1  Services Bureau à  A de stochage  A de stochage  A de stocha |
| Services Services Performances                                                                                                    |                                                          | EN SAVOIR PLUS  Rôles et groupes de s  Rôles : 3   Groupes de s  IIS  Tracilité de gest                                                       | 5 Connecter ce serveur aux services cloud  serveurs  1 Nombre total de serveurs : 1  1  1  C  Facilité de gestion                                                                                                    |
|                                                                                                    |                                                          | EN SAVOIR PLUS<br>Rôles et groupes de se<br>Rôles: 3   Groupes de se<br>IIS<br>① Facilité de gest<br>Événements                               | 5 Connecter ce serveur aux services cloud serveurs eneurs :1 Nombre total de serveurs :1  1 1 1 1 1 1 1 1 1 1 1 1 1 1 1 1 1 1                                                                                                    |
| Performances Performances Résultats BPA                                                                                                    |                                                          | EN SAVOIR PLUS<br>Rôles et groupes de se<br>Rôles : 3   Groupes de se<br>intervention de set<br>intervention de set<br>Événements<br>Services | 5       Connecter ce serveur aux services cloud         serveurs       1         1       Image: Services Bureau à 1 distance         1       Image: Services Bureau à 1 distance         1       Image: Services Bureau à 1 de serveurs 1         1       Image: Services Bureau à 1 de serveurs 1         1       Image: Services Bureau à 1 de serveurs 1         Image: Services Bureau à 1 distance       Image: Services 1 de serveurs 1         Image: Services Bureau à 1 distance       Image: Services 1 de serveurs 1         Image: Services Bureau à 1 distance       Image: Services 1 de serveurs 1         Image: Services Bureau à 1 distance       Image: Services 1 de serveurs 1         Image: Services Bureau à 1 de serveurs 1       Image: Services 1 de serveurs 1         Image: Services Bureau A 1 de serveurs 1       Image: Services 1 de serveurs 1         Image: Services Bureau A 1 de serveurs 1       Image: Services 1 de serveurs 1         Image: Service Bureau A 1 de serveurs 1       Image: Service 1 de serveurs 1         Image: Service Bureau A 1 de serveurs 1       Image: Service 1 de serveurs 1         Image: Service Bureau A 1 de serveurs 1       Image: Service 1 de serveurs 1         Image: Service Bureau A 1 de serveurs 1       Image: Service 1 de serveurs 1         Image: Service Bureau A 1 de serveurs 1       Image: Service Bureau A 1                                                                                                    |

Sélectionnez « Active Directory », cliquez sur le bouton « Rechercher maintenant » pour sélectionner les serveurs RDS2 et Broker et les faire passer du côté des serveurs sélectionnés avec la flèche du centre.

| 🔁 Ajouter des serveurs                                                                                                    | / |                                                                  | _         |      | ×    |
|----------------------------------------------------------------------------------------------------|---|------------------------------------------------------------------|-----------|------|------|
| Active Directory       DNS       Importer         Emplacement :       Importer       Importer         Système d'exploitation :       Tous       Importer         Nom (CN) :       Nom ou début du nom       Rechercher maintenant         Nom       Système d'exploitation         SRV-0001       Windows Server 2022 Standard |   | Sélectionné<br>Ordinateur<br>ASSURMER.<br>SRV-RDS2<br>SRV-BROKER | LOCAL (2) |      |      |
| SRV-BROKER Windows Server 2022 Standard<br>SRV-RDS1 Windows Server 2022 Standard<br>SRV-RDS2 Windows Server 2022 Standard<br>4 ordinateur(s) trouvé(s)                                                                                                    |   | 2 ordinateur(s) sélec                                            | tionné(s) |      |      |
| Aide                                                                                                    |   |                                                                  | OK        | Annu | uler |

- II. CONFIGURATION DU SERVEUR RDS2
  - 5. Installation du rôle RDS et ses fonctionnalités pour le serveur RDS2.

Cette partie sur le RDS 2 est la même que sur le RDS 1.

Ouvrez le « Gestionnaire de serveur », cliquez sur « Ajouter des rôles et des fonctionnalités ».

| 🚡 Gestionnaire de serveur                                         |                                                          |                                                         |                                          |                          |            |
|-------------------------------------------------------------------|----------------------------------------------------------|---------------------------------------------------------|------------------------------------------|--------------------------|------------|
| Gestionna                                                         | ire de serveur 🔸                                         | Tableau de borc                                         |                                          |                          | • @   🖡    |
| Tableau de bord                                                   | BIENVENUE DANS GEST                                      | IONNAIRE DE SERVEUR                                     | t.                                       | /                        |            |
| Serveur local<br>Tous les serveurs<br>Services de fichiers et d Þ | DÉMARRAGE                                                | Configurer o                                            | e serveur loca                           |                          |            |
|                                                                   | RAPIDE                                                   | 2 Ajouter des                                           | rôles et des fonctio                     | nnalités                 |            |
|                                                                   | NOUVEAUTÉS                                               | <ul><li>3 Ajouter d'au</li><li>4 Créer un gro</li></ul> | tres serveurs à gére<br>oupe de serveurs | er                       |            |
|                                                                   | EN SAVOIR PLUS                                           | 5 Connecter of                                          | e serveur aux servi                      | ces cloud                |            |
|                                                                   | Rôles et groupes de serv<br>Rôles : 1   Groupes de serve | veurs<br>surs : 1   Nombre total de s                   | erveurs : 1                              |                          |            |
|                                                                   | Services de fich<br>de stockage                          | iers et 1 📑 S                                           | erveur local                             | 1 Tous les               | serveurs 1 |
|                                                                   | Facilité de gestion     Événements                       | n 💽 Ra                                                  | icilité de gestion<br>vénements          | Facilité de     Événemen | gestion    |
|                                                                   | Performances<br>Résultats BPA                            | 1 Si                                                    | ervices<br>erformances                   | 1 Services<br>Performan  | ces        |

Sélectionnez « Installation des services Bureau à distance » et cliquez sur « Suivant ».

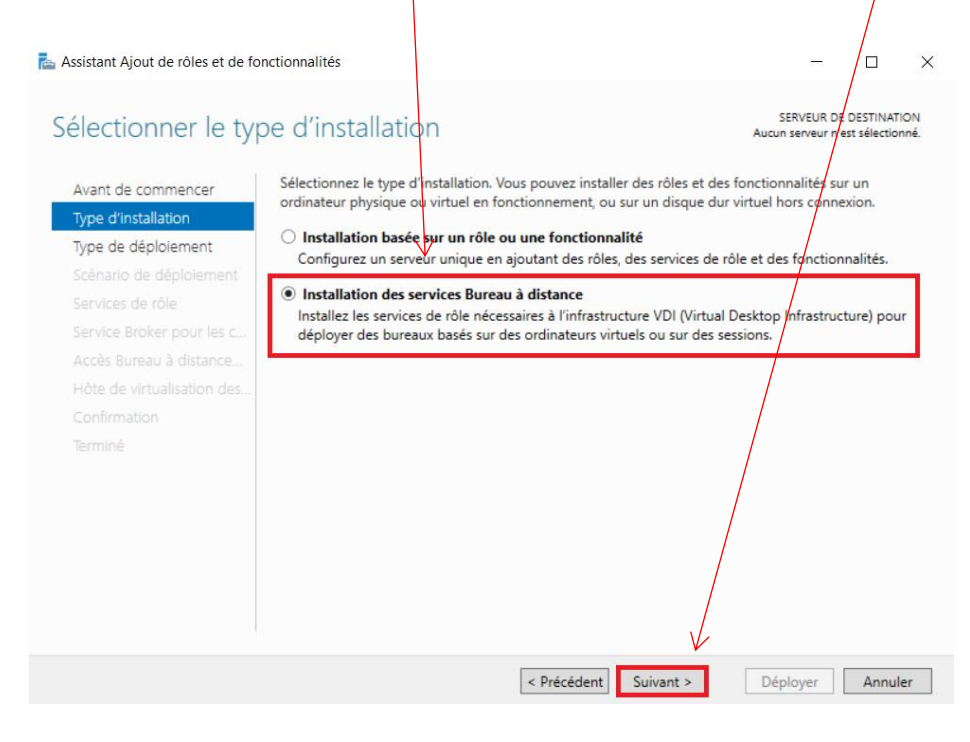

Sélectionnez « Démarrage rapide » et cliquez sur « Suivant ».

| 🚘 Assistant Ajout de rôles et de fo                                                         | nctionnalités                                                                                                    | ×                                                                                           |
|---------------------------------------------------------------------------------------------|----------------------------------------------------------------------------------------------------|---------------------------------------------------------------------------------------------|
| Sélectionner le ty                                                                          | pe de déploiement                                                                                                    | SERVEUR DE DESTINATION<br>Aucun serveur sélectionné                                         |
| Avant de commencer<br>Type d'installation<br>Type de déploiement<br>Scénario de déploiement | Les services Bureau à distance peuvent être cont<br>O Déploiement standard<br>Un déploiement standard vous permet de dé<br>serveurs. | igurés sur un ou plusieurs serveurs.<br>ployer les services Bureau à distance sur plusieurs |
| Sélection un serveur<br>Modèle de bureau virtuel<br>Confirmation                            | Démarrage rapide<br>Un démarrage rapide vous permet de déploy<br>crée une collection et publie des programme                         | er des services Bureau à distance sur un même serveur,<br>s RemoteApp.                      |
|                                                                                             |                                                                                                    |                                                                                             |
|                                                                                             |                                                                                                    |                                                                                             |
|                                                                                             | < Précéd                                                                                                    | ent Suivant > Déployer Annuler                                                              |

Sélectionnez « Déploiement de bureaux basés sur une session » et cliquez sur « Suivant ».

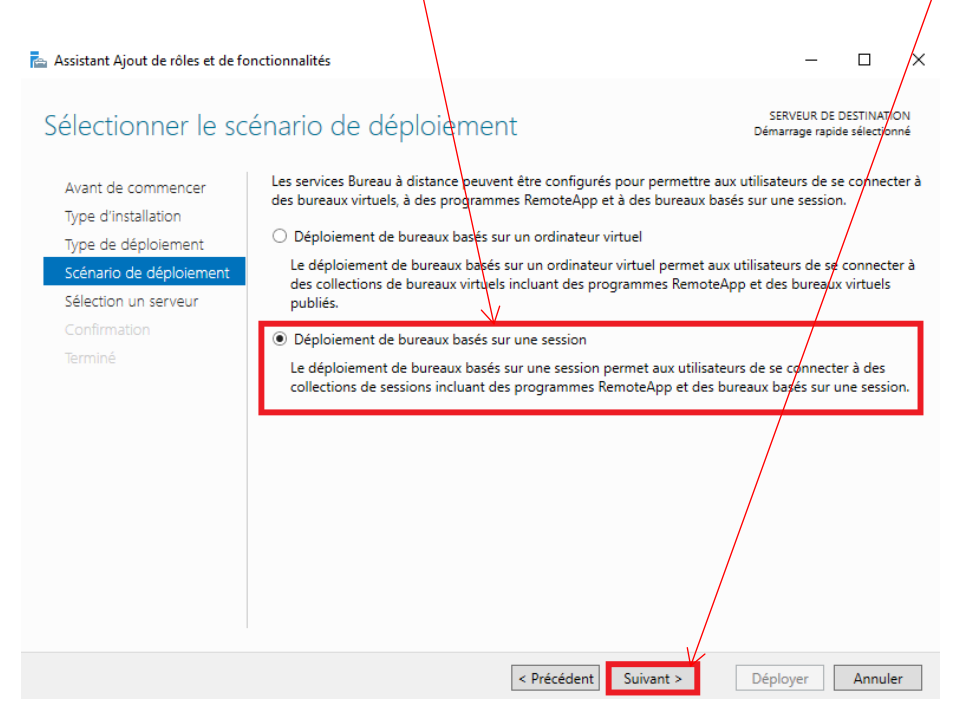

Sélectionnez le serveur « SRV-RDS2 », cliquez ensuite sur la flèche puis sur « Suivant ».

| 🏝 Assistant Ajout de rôles et de foi | nctionnalités – 🗆 🗙                                                                                                    |
|--------------------------------------|----------------------------------------------------------------------------------------------------|
| Sélectionner un se                   | SERVEUR DE DESTINATION<br>Démarrage rapide sélectionné                                                                                                    |
| Avant de commencer                   | Le démarrage rapide installera le service Broker pour les connexions Bureau à distance, le service Accès                                                                                                    |
| Type d'installation                  | Web des services Bureau à distance et le service de rôle Serveur hôte de session Bureau à distance sur le                                                                                                    |
| Type de déploiement                  | meme serveur.                                                                                                    |
| Scénario de déploiement              | Pool de serveurs                                                                                                    |
| Sélection un serveur                 | Ordinatour                                                                                                    |
| Confirmation                         | Filtre :                                                                                                    |
|                                      |                                                                                                    |
|                                      | Nom       Adresse IP       Systeme c         SRV-RDS2.assurmer.local       172.16.0.3,192         1 ordinateur(s) trouvé(s)       1 ordinateur(s) sélectionné(s)         1 ordinateur(s) trouvé(s)       1 ordinateur(s) sélectionné(s)         1 ces informations d'identification du compte ASSURMER\RDS1 seront utilisées pour créer le déploiement. |
|                                      | $\checkmark$                                                                                                    |
|                                      | < Précédent Suivant > Déployer Annuler                                                                                                    |

Cochez la case « Redémarrer automatiquement le serveur de destination si nécessaire ».

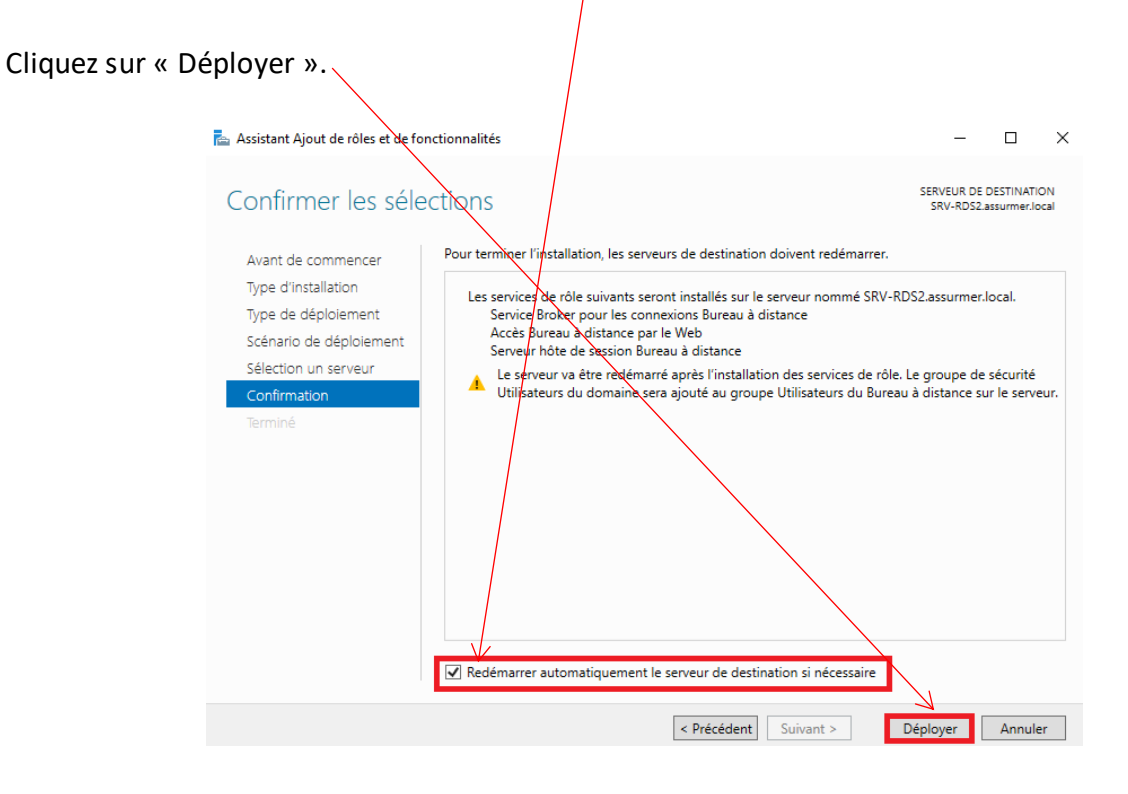

Le serveur redémarre. Il faut donc vérifier que les sélections faites auparavant, ont bien été prises en compte.

Cliquez ensuite sur « Fermer ».

| 📥 Assistant Ajout de rôles et de fon | ctionnalités                                                                                                    |                                        | _                                               |                              | ×         |
|--------------------------------------|----------------------------------------------------------------------------------------------------|----------------------------------------|-------------------------------------------------|------------------------------|-----------|
| Afficher la progres                  | SION                                                                                                    | ervices Bureau à distance est en cours | SERVEUR D<br>Démarrage rap<br>s d'installation. | E DESTINATI<br>ide sélectior | ON<br>nné |
|                                      | Serveur                                                                                                    | État d'avancement                      | État                                            |                              |           |
|                                      | Services de rôle des services Bu<br>SRV-RDS2.assurmer.loca<br>Collection de sessions<br>SRV-RDS2.assurmer.local<br>Programmes RemoteApp<br>SRV-RDS2.assurmer.local<br>Se connecter à l'accès Web des ser | rreau à distance                       | Réussi<br>Réussi<br>Réussi                      | cal/rdweb                    |           |
|                                      |                                                                                                    | < Précédent Suivant >                  | Fermer                                          | Annule                       | er        |

#### 6. Création d'une nouvelle collection de sessions (RDS2)

Sur le serveur RDS2, dans le « Gestionnaire de Serveur », allez dans « Services Bureau à distance » et allez dans la section « Collections ». Et supprimez la collection par défaut.

| Vue d'ensemble          | COLLECTIONS Derriter actualization le 02/12/2024 203802   Toutes les collections   1 au total                                                                                                    |                          |                                                                                                    | TÁCHES                                                    |
|-------------------------|----------------------------------------------------------------------------------------------------|--------------------------|----------------------------------------------------------------------------------------------------|-----------------------------------------------------------|
| Serveurs<br>Collections | Filtrer                                                                                                    |                          |                                                                                                    | 6                                                         |
| QuickSessionCo          | Nom Type Taille Type de ressource État                                                                                                    | $\checkmark$             | 194                                                                                                    |                                                           |
|                         | QuickSessionCollection Session 1 Programmes RemoteApp                                                                                                    | Supprimer une collect    | ion                                                                                                    |                                                           |
|                         |                                                                                                    |                          |                                                                                                    |                                                           |
|                         | SERVEURS HÖTES Demière actualisation le 02/12/2024 203802   Tous les serveurs   1 au total T2                                                                                                    | ACHES • De               | NNEXIONS initer actualisation in 02/12/2024 204548   Toutes les connexions   1 au total                                                                                                    | TÁCHES                                                    |
|                         | SERVELIRS HÖTES           Demière actualization le 02/12/2024 203862   Tous les serveurs   1 au total           filter         P           (0) < (0) <                                                                                                    | ACHES • CO<br>Der        | NNEXIONS<br>Infre advantation in 60/12/2004 2045461   Toutes les connexions   1 au total<br>Iltrer P (8 + (8 +                                                                                                    | TĂCHES                                                    |
|                         | SERVEURS HÖTES Demifer actualization is 02/12/2024 203862   Tous les serveurs   1 au total           Filter:         P         @ •         @ •           Nom du serveur         Type         Bureaux vituels         Autoriser les nouvelles collections           SRV-RD2         Höte de session Bureau à distance. N/A         Vrai         Vrai                  | CACHES V<br>Den          | HNEXIONS<br>Inter actualization le 02/12/2004 204548] Toutes les connexions   1 au total<br>itrer P (B) ← (B) ←<br>om de la collection Nom de domaine complet du serveur Utilizateur (E)<br>désensiric Dilection S/HADS2 assume/coal ASSUMMERROST A                                                                                                    | TÀCHES<br>(<br>tat de la session Bureau virtu<br>ctif -   |
|                         | SERVEURS HÖTES Demeiner actualization is 02/12/2034 203862   Tous les serveurs   1 au total           Titleer         P         (ii) +         Titlee           Nom du serveur         Type         Bureaux vinuels         Autoriser les nouvelles collections           SRV-RD52         Höte de session Bureau à distance. N/A         Vrai                       | Caches • De              | INFECTIONS           Initer actualization le 60/12/20204 20:45448   Tourter les conventions:   1 au total           ilter         P         (B) < (B)                                                                                                    | TACHES                                                    |
|                         | SERVEURS HÓTES Demère actualization is 00/12/2004 203802   Tous les serveurs   1 au total           Tit         T           Rither         P         ®         •           Nom du server         Type         Bureaux virtuels         Autoriser les nouvelles collections           SRV-RD52         Höre de session Bureau à distance         N/A         Vrait    | Aches De De              | NNEXIONS<br>Inite achalitation le 60/12/2024 20:4548   Touter les connexions   1 au total<br>litter P (1) (1) (1) (1) (1) (1) (1) (1) (1) (1)                                                                                                    | TÁCHES<br>G<br>tat de la session<br>Bureau virtu<br>cBí - |
|                         | SERVEURS HÖTES Demiére actualitation is 02/12/2024 203862   Tous les serveurs   1 au total           Filter         P         @         @         Item         Item         Item         Item         Bureaux vituels         Autoriser les nouvelles collections           SRV-RDS2         Hôte de session Bureau à distance         N/A         Vrai         Vrai | Aches  Co De De N Q      | NNEXTONS<br>indee actualisation le 60/12/2004 2045461   Toutes les connextors   1 au total<br>litter P ⊕ ⊕ ← ⊕ ←<br>on de la Collection Nom de domaine complet du serveur Ublisateur E<br>lickGessionCollection SRV-RDS2assumer.tocal ASSURMERROS1 A                                                                                                    | TROVES<br>(<br>tat de la sesion Bureau virtu<br>cati      |
|                         | SERVEURS HÖTES Demintre actualization is 02/12/2004 20:3802 [Tous les serveurs   1 au total           Titlee         P         @          Tous         Tous           Nom du serveur         Type         Bureaux virtuels         Autoriser les nouvelles collections         SRV-RD52         Hôte de session Bureau à distance         N/A         Vrai           | ACHES V<br>Dee<br>N<br>Q | NNEXCONS<br>Inter P (1 au total<br>litter P (1 au total<br>itter P (1 au total<br>itter P (1 au total | TRCHES<br>(<br>tat de la session Bureau vietu<br>ext      |

Ensuite, allez dans « Tâches » et cliquez sur « Créer une collection de sessions ».

| ᡖ Gestio | onnaire de serveur                        |                                                                                                    |                                                                                                    | \                                                                     | – ø ×                |
|----------|-------------------------------------------|----------------------------------------------------------------------------------------------------|----------------------------------------------------------------------------------------------------|-----------------------------------------------------------------------|----------------------|
| €        | 🔊 <del>-</del> Gestionna                  | aire de serveur • Services Bureau à distance • Collections                                                                                                    | - (;                                                                                                    | 🕑 l 🍢 Gérer Q                                                         | Dutils Afficher Aide |
|          | Vue d'ensemble<br>Serveurs<br>Collections | COLLECTIONS<br>Demière actualisation le 02/12/2024 204932   Toutes les collections   0 au total<br>Filtrer  P  P  P  P  P  Filtrer  Filtrer Filtrer  Filtrer  Filtrer  Filtrer  Filtrer  Filtrer Filtrer Filtrer Filtrer  Filtrer Filtrer  Filtrer |                                                                                                    | Créer une collection<br>Créer une collection<br>Modifier les propriét | TÂCHES               |
|          |                                           | SERVEURS HÔTES<br>Demière actualisation le 02/12/2024 20:49:32   Tous les serveurs.   1 au total TACHES<br>Faitrer P @ @ • @ • (0)<br>Nom du serveur Type Bureaux virtuels Autoriser les nouvelles collections<br>SRV-RDS2 Hôte de session Bureau à distance N/A Vrai                                                                                                    | CONNEXIONS<br>Demière actualisation le 02/12/2024 20.4548   Toutes les connexions<br>Filtrer P ® ® •<br>Nom de la Collection Nom de domaine complet du serveur Util<br>QuickSessionCollection SRV-RDS2.assurmerJocal ASS | 1 au total<br>lisateur État de la sessi<br>JURMER\RDS1 Actif          | TÁCHES               |

Il faut donner un nom pour la collection, ici c'est « RDS\_Collection\_Session\_RDS2 ». Cliquez ensuite sur « Suivant ».

| Créer une collection                                               | ×                                                                                                    |
|--------------------------------------------------------------------|----------------------------------------------------------------------------------------------------|
| Nommer la collec                                                   | tion                                                                                                    |
| Avant de commencer<br>Nom de la collection                         | Un nom de collection session s'affiche aux utilisateurs lorsqu'ils se connectent à un serveur d'accès<br>Web aux services Bureau à distance. |
| Serveur hôte de session B<br>Groupes d'utilisateurs                | RDS_Collection_Session_RDS2                                                                                                    |
| Disques de profil utilisateur<br>Confirmation<br>État d'avancement | Description (factitive) :                                                                                                    |
|                                                                    |                                                                                                    |
|                                                                    | < Précédent Suivant > Créer Annuler                                                                                                    |

Ensuite sélectionnez le serveur SRV-RDS2.assurmer.local, cliquez sur la flèche puis sur « Suivant, ».

| Créer une collection                                                                                                    |                                                                                                    |
|----------------------------------------------------------------------------------------------------|----------------------------------------------------------------------------------------------------|
| Spécifier les serveurs hôte<br>Avant de commencer<br>Nom de la collection<br>Serveur hôte de session B<br>Groupes d'utilisateurs<br>Disques de profil utilisateur<br>Confirmation<br>État d'avancement<br>SRV-RDS2. | es serveurs hôtes de session Bureau à distance dans le pool de serveurs à ajouter à<br>en serveurs hôtes de session Bureau à distance dans le pool de serveurs à ajouter à<br>en serveurs hôtes de session Bureau à distance dans le pool de serveurs à ajouter à<br>sélectionné<br>Ordinateur<br>Adresse IP<br>Systèm<br>Systèm<br>Sy |
| 1 ordinateur                                                                                                    | (s) trouvé(s) 1 ordinateur(s) sélectionné(s)<br>< Précédent Suivant > Créer Annuler                                                                                                    |

Ajoutez les différents groupes que vous souhaitez autoriser pour que les utilisateurs aient accès au serveur RDS et aux applications distantes.

| Cliquez sur « Suivant ».                                                                                                    |                                                                                                    |             |     |
|----------------------------------------------------------------------------------------------------|----------------------------------------------------------------------------------------------------|-------------|-----|
| E Créer une collection<br>Spécifier des grou                                                                                                    | -<br>upes d'utilisateurs                                                                                                    |             | ×   |
| Avant de commencer<br>Nom de la collection<br>Serveur hôte de session B<br>Groupes d'utilisateurs<br>Disques de profil utilisateur<br>Confirmation<br>État d'avancement | Ajoutez les groupes d'utilisateurs qui doivent avoir un accès pour se connecter à la<br>Groupes d'utilisateurs :<br>ASSURMER\Admins du domaine<br>ASSURMER\ASPAR_APPLICATIONS_DISTANTES<br>ASSURMER\ASPRO_APPLICATIONS_DISTANTES<br>ACSURATED DE L'ADDUCATIONS DISTANTES | Collection. | ner |
|                                                                                                    | < Précédent Suivant > Créer                                                                                                    | Annule      | er  |

Décochez la case « Activer les disques de profil utilisateur » et cliquez sur « Suivant ». 

| Spécifier des disques de profil utilisateur         Avant de commencer         Nom de la collection         Serveur hôte de session B.,         Groupes d'utilisateur         Disques de profil utilisateur         Confirmation         État d'avancement         Ital d'avancement         Ital d'avancement     (Instant)  (Instant)  ( | 🔁 Créer une collection | - / × |
|----------------------------------------------------------------------------------------------------|------------------------|-------|
| local sur ce serveur.                                                                                                    | Créer une collection   | -     |
| < Précédent Suivant > Créer Annuler                                                                                                    |                        |       |

#### Cliquez sur « Créer ». 🚡 Créer une collection $\times$ Confirmer les sélections Avant de commencer Nom de la collection Nom de la collection RDS\_Collection\_Session\_RDS2 Serveur hôte de session B... Utilisateurs et groupes d'utilisateurs Groupes d'utilisateurs ASSURMER Admins du domaine ASSURMER\ASPAR\_APPLICATIONS\_DISTANTES Disques de profil utilisateur ASSURMER\ASPRO\_APPLICATIONS\_DISTANTES ASSURMER\DCN\_APPLICATIONS\_DISTANTES ASSURMER\RH\_APPLICATIONS\_DISTANTES ASSURMER\SSU\_APPLICATIONS\_DISTANTES ASSURMER\CODIR\_APPLICATIONS\_DISTANTES ASSURMER\COFI\_APPLICATIONS\_DISTANTES Serveurs hôtes de session Bureau à distance SRV-RDS2.ASSURMER.LOCAL Disques de profil utilisateur Non < Précédent Suivant > Créer Annuler

Vérifiez que la collection a bien été créée. Cliquez sur « Fermer ».

| 🔁 Créer une collection |                                                                            |                                                        | _                     |             |
|------------------------|----------------------------------------------------------------------------|--------------------------------------------------------|-----------------------|-------------|
| Afficher la progres    | SION<br>La collection de sessions est en<br>opération peut prendre un cert | cours de création. Selon la taille de la<br>ain temps. | a collection de sessi | ions, cette |
|                        | Activité                                                                   | État d'avancement                                      | État                  |             |
|                        | Créer une collection                                                       |                                                        | Réussi                |             |
|                        | Aiouter des serveurs                                                       |                                                        | Réneri                |             |
|                        | Ajouter des serveurs                                                       |                                                        | The data              |             |
| État d'avancement      |                                                                            |                                                        | 7                     |             |
|                        |                                                                            | < Précédent Suivant >                                  | Fermer                | Annuler     |

#### 7. Publication des programmes RemoteApp

Sur le serveur RDS2, dans le « Gestionnaire de serveur », allez dans « Services Bureau à distance » et allez dans la section « RDS\_Collection\_Session\_RDS2 ».

Une fois dans celle-ci, allez dans « Tâches » et cliquez sur « Publier des programmes RemoteApp ».

| 🚡 Gestic     | nnaire de serveur                                             |                                                                                                    |
|--------------|---------------------------------------------------------------|----------------------------------------------------------------------------------------------------|
| $\mathbf{E}$ | ∋ • Gestionn                                                  | naire de serveur • Services Bureau à distance • Collections • RDS_Collection_Session_RDS2 • 🕑   🍾                                                                                                    |
|              | Vue d'ensemble<br>Serveurs<br>Collections<br>RDS_Collection_u | PROPRIÉTÉS<br>Propriétés de la collection<br>Type de collection Session<br>Ressources<br>Groupe d'utilisateurs ASSURMER\Admins du domaine ; ASSURMER\ASPAR_APPUCATONS_DISTANTES ; ASS<br>PROGRAMMES REMOTEAPP<br>Programmes RemoteApp publié [ 0 au total<br>PROGRAMMES REMOTEAPP<br>Programmes RemoteApp publié [ 0 au total<br>Programmes RemoteApp publié [ 0 au total<br>Publication de programmes RemoteApp<br>La publication de programmes RemoteApp annule la publication du Bureau à distance.<br>SERVEURS HÔTES |

Sélectionnez les différents programmes que vous souhaitez publiez pour les utilisateurs et cliquez sur « Suivant ».

| ᡖ Publier des programmes Remote                             | Арр                                                                                                    | - 🗆 X                                                                            |
|-------------------------------------------------------------|----------------------------------------------------------------------------------------------------|----------------------------------------------------------------------------------|
| Sélectionner les pr<br>Programmes RemoteApp<br>Confirmation | Ogrammes RemoteApp<br>Sélectionnez les programmes RemoteApp :<br>RDS_Collection_Session_RDS2. Pour ajouter<br>Ajouter. | à publier dans la collection<br>r un programme RemoteApp à la liste, cliquez sur |
| Publication                                                 | Les programmes RemoteApp sont remplis                                                                                  | à partir de SRV-RDS2.ASSURMER.LOCAL                                              |
| Dernière étape                                              |                                                                                                    | Emplacement                                                                      |
|                                                             | Beconnaissance vocale de Windov                                                                                        | %SYSTEMDRIVE%\Windows\Speech\Common\s                                            |
|                                                             | Services Microsoft Azure                                                                                               | %SYSTEMDRIVE%\Windows\explorer.exe                                               |
|                                                             | 🔲 🐺 Sources de données ODBC (64 bit                                                                                    | %SYSTEMDRIVE%\Windows\system32\odbcad3                                           |
|                                                             | Table des caractères                                                                                                   | %SYSTEMDRIVE%\Windows\system32\charmap                                           |
|                                                             | ✓ ≪Visionneuse XPS                                                                                                    | %SYSTEMDRIVE%\Windows\system32\xpsrchv                                           |
|                                                             | 🗹 🧕 Windows Media Player                                                                                               | %SYSTEMDRIVE%\Program Files (x86)\Windows                                        |
|                                                             | 🗹 🛃 Windows PowerShell ISE                                                                                             | %SYSTEMDRIVE%\Windows\system32\Window                                            |
|                                                             | 🗹 🛃 Windows PowerShell ISE (x86)                                                                                       | %SYSTEMDRIVE%\Windows\syswow64\Window                                            |
|                                                             | 🕑 🔝 WordPad                                                                                                    | %SYSTEMDRIVE%\Program Files\Windows NT\                                          |
|                                                             |                                                                                                    | ~                                                                                |
|                                                             | <                                                                                                    | >                                                                                |
|                                                             | Ajouter                                                                                                    |                                                                                  |
|                                                             | Vérifiez que le programme est installé sur t                                                                           | ous les serveurs hôtes de session Bureau à distance de la                        |
|                                                             |                                                                                                    |                                                                                  |
|                                                             | < Précéd                                                                                                    | dent Suivant > Publier Annuler                                                   |

Maintenant, confirmez les programmes RemoteApp sélectionnés en cliquant sur le bouton « Publier ».

Par la suite, vérifiez que les programmes RemoteApp sélectionnés ont bien été publiés et pour finaliser cette étape cliquez sur « Fermer ».

| onnexion Bureau à distance<br>estionnaire des tâches<br>formations système<br>icrosoft Edge<br>oniteur de ressources<br>ettoyage de disque<br>util Capture d'écran<br>int<br>sionneuse XPS | e %SYSTEMDRIVE%\Windows\system32\mstsc.exe<br>%SYSTEMDRIVE%\Windows\system32\taskmgr<br>%SYSTEMDRIVE%\Windows\system32\msinfo3<br>%SY3TEMDRIVE%\Program Files (x86)\Microsof<br>%SYSTEMDRIVE%\Windows\system32\perfmon<br>%SYSTEMDRIVE%\Windows\system32\cleanmg<br>%SYSTEMDRIVE%\Windows\system32\mspaint<br>%SYSTEMDRIVE%\Windows\system32\xpsrchv | Connexion Bureau à distance Publié<br>Gestionnaire des tâches Publié<br>Informations système Publié<br>Microsoft Edge Publié<br>Moniteur de ressources Publié<br>Nettoyage de disque Publié<br>Outil Capture d'écran Publié<br>Paint Publié<br>Visionneuse XPS Publié<br>Windows Media Player Publié |                |
|----------------------------------------------------------------------------------------------------|----------------------------------------------------------------------------------------------------|----------------------------------------------------------------------------------------------------|----------------|
|                                                                                                    | < Précédent Suivant > Publier Annuler                                                                                                    | < Précédent Suivant >                                                                                                    | Fermer Annuler |

#### 8. Configuration du déploiement RDS (RDS2)

Sur le serveur RDS2, dans le « Gestionnaire de serveur », allez dans « Services Bureau à distance » et allez dans la section « Vue d'ensemble ».

Allez dans « Tâches », et cliquez sur « Modifier les propriétés de déploiement ».

| ᡖ Gestionnaire de serveur                                                                                                    |                                                                                                    | - 0 ×                                                                                                    |
|----------------------------------------------------------------------------------------------------|----------------------------------------------------------------------------------------------------|----------------------------------------------------------------------------------------------------|
| Gestionn                                                                                                    | aire de serveur 🔹 Services Bureau à distance 🔸 Vue d'ensemble                                                                                                    | • 🕄   🎢 Gérer Outils Afficher Aide                                                                                                    |
| Image: Collections         Image: Collections         Image: Collections         Image: Collection         Image: Collection | PISSE EN MAIN DES SERVICCE QUIEAU À DISTANCE         OMMERANT         OPPOIOSE         OPPOIOSE         O | 25 Services Bureau à distance<br>26 poiement de bureaux basés sur une session<br>A pluter des serveurs hôtes de session Bureau à distance<br>1 Orier des collections de sessions<br>EUR OF DÉPLOIEMENT<br>re contraction le 07/27/272 201802   Tous les services durade de services Bureau à distance   3 au total<br>EUR OF DÉPLOIEMENT<br>re consumer complet au server : Service de rôle des services Bureau à distance<br>10 ce de déploiement<br>P C V V V V V V V V V V V V V V V V V V |

Dans « Passerelle des serveurs », laissez la case « Ne pas utiliser de serveur de passerelle Bureau à distance » cochée.

| Propriétés de déploiement                                                                   | oiement                                                                                                    |
|---------------------------------------------------------------------------------------------|----------------------------------------------------------------------------------------------------|
| Afficher tout Passerelle des serv – Gestionnaire de lic + Accès Web des ser + Certificats + | Passerelle des services Bureau à distance<br>Paramètres de la passerelle Bureau à distance pour le déploiement<br>O Détecter automatiquement les paramètres de serveur de passerelle des services Bureau<br>O Utiliser ces paramètres de serveur de passerelle Bureau à distance :<br>Nom du serveur :<br>Méthode d'ouverture de session : |
|                                                                                             | Authentification par mot de passe<br>Utiliser les informations di dentification de la passerelle des services Bureau à<br>distance pour les ordinateurs distants<br>Ignorer le serveur de passerelle des services Bureau à distance pour les adresses loca<br>Ne pas utiliser de serveur de passerelle Bureau à distance                   |
|                                                                                             | OK Annuler Appliquer                                                                                                    |

#### 9. Ajout des autres serveurs à gérer (RDS1 et Broker)

Nous allons ajouter le serveur Broker et le serveur RDS1 dans le serveur RDS2.

Pour cela, ouvrez le « Gestionnaire de serveur », cliquez sur « Ajouter d'autres serveurs à gérer ».

| 📥 Gestionnaire de serveur                             |                                                          | /                                                                                                |
|-------------------------------------------------------|----------------------------------------------------------|--------------------------------------------------------------------------------------------------|
| Gestionna                                             | aire de serveur 🔸                                        | Tableau de bord                                                                                  |
| 🏢 Tableau de bord                                     | BIENVENUE DANS GEST                                      | TIONNAIRE DE SERVEUR                                                                             |
| Serveur local Tous les serveurs IIS                   | DÉMARRAGE                                                | 1 Configurer ce serveur local                                                                    |
| Services Bureau a distan<br>Services de fichiers et d | KAPIDE                                                   | 2 Ajouter des rôles et des forztionnalités                                                       |
|                                                       |                                                          | 3 Ajouter d'autres serveurs à gérer                                                              |
|                                                       | NOUVEAUTES                                               | <ol> <li>Créer un groupe de serveurs</li> <li>Connecter ce serveur aux services cloud</li> </ol> |
|                                                       | EN SAVOIR PLUS                                           |                                                                                                  |
|                                                       | Rôles et groupes de serv<br>Rôles : 3   Groupes de serve | rveurs<br>reurs : 1   Nombre total de serveurs : 1                                               |
|                                                       | IIS                                                      | 1 Services Bureau à 1 distance 1                                                                 |
|                                                       | <ul> <li>Facilité de gestior</li> </ul>                  | n 🛈 Facilité de gestion 🛈 Facilité de gestion 🛈                                                  |

Ensuite, sélectionnez les serveurs « RDS1 » et « Broker » puis ajoutez-les grâce à la flèche et cliquez sur « Ok ».

| 🚵 Ajouter des serveurs                                                                                                    | – 🗆 X                                                                     |
|----------------------------------------------------------------------------------------------------|---------------------------------------------------------------------------|
| Active Directory       DNS       Importer         Emplacement :       assurmer       Importer         Système d'exploitation       Tous       Importer         Nom (CN) :       Nom ou debut du nom       Importer         Nom (CN) :       Nom ou debut du nom       Importer         Rechercher maintenant       Importer       Importer         Nom       Système d'exploitation       Importer         SRV-0001       Windows Server 2022 Standard       Importer         SRV-RDS1       Windows Server 2022 Standard       Importer | Sélectionné<br>Ordinateur<br>ASSURMER.LOCAL (2)<br>SRV-RDS1<br>SRV-BROKER |
| SRV-BROKER     Windows Server 2022 Standard       4 ordinateur(s) trouvé(s)                                                                                                    | 2 ordinateur(s) sélectionné(s)<br>OK Annuler                              |

#### III. CONFIGURATION DU SERVEUR BROKER

#### **10. Ajout du service Broker**

Nous allons ajouter le service Broker.

Pour cela, ouvrez le « Gestionnaire de serveur », cliquez sur « Ajouter des rôles et des fonctionnalités ».

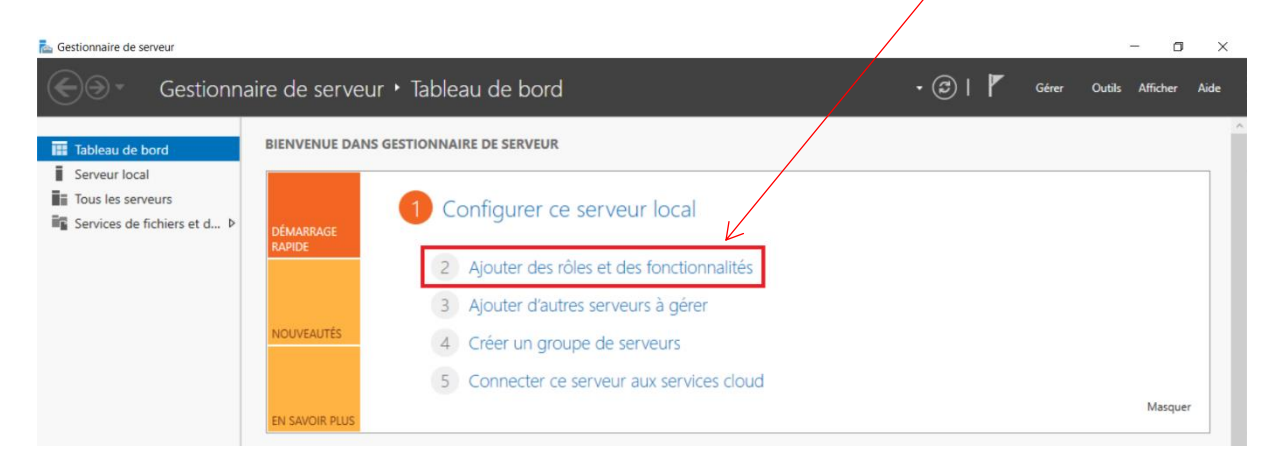

Sélectionnez « Installation basée sur un rôle ou une fonctionnalité » et cliquez sur « Suivant ».

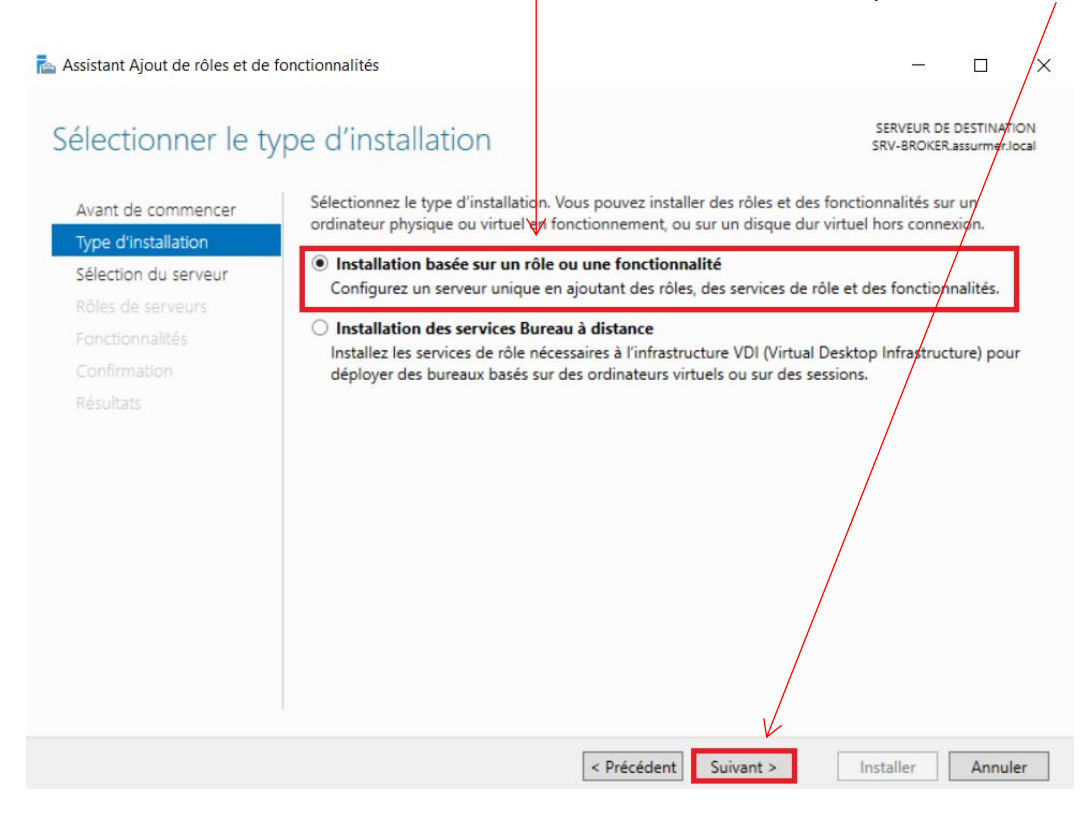

Sélectionnez le serveur « SRV-BROKER.assurmer.local » et cliquez sur « Suivant ».

| Le Assistant Ajout de rôles et de fonctionnalités                                                                                                    | -                    |                      | ×          |
|----------------------------------------------------------------------------------------------------|----------------------|----------------------|------------|
| Sélectionner le serveur de destination strue                                                                                                    | EUR DE E<br>IROKER.a | SSTINATI             | ON<br>xcal |
| Avant de commencer Sélectionnez le serveur ou le disque dur virtuel sur lequel installer des rôles et des fo                                                                                                  | nctionn              | alités.              |            |
| Type d'installation  Sélectionner un serveur du pool de serveurs                                                                                                    |                      |                      |            |
| Sélection du serveur                                                                                                    |                      |                      |            |
| Rôles de serveurs Pool de serveurs                                                                                                    |                      |                      |            |
| Fonctionnalités                                                                                                    |                      |                      |            |
| Confirmation                                                                                                    |                      |                      |            |
| Résultats Nom V Adresse IP Système d'exploitation                                                                                                    |                      |                      |            |
| SRV-BROKER.assurmer.l 172.16.0.4, 192 Microsoft Windows Server 2022 Star                                                                                                    | ndard                |                      |            |
| 1 ordinateur(s) trouvé(s)<br>Cette page présente les serveurs qui exécutent Windows Server 2012 ou une version                                                                                                | ultérieu             | ure et qu            | JĪ         |
| ont été ajoutés à l'aide de la commande Ajouter des serveurs dans le Gestionnaire de serveurs hors connexion et les serveurs nouvellement ajoutés dont la collecte de don incomplète ne sont pas répertoriés. | e serveu<br>Inées es | ir. Les<br>it toujou | irs        |
| < Précédent Suivant >                                                                                                    | er                   | Annule               | er         |

Cochez le rôle « Services Bureau à distance », puis cliquez sur « Suivant ».

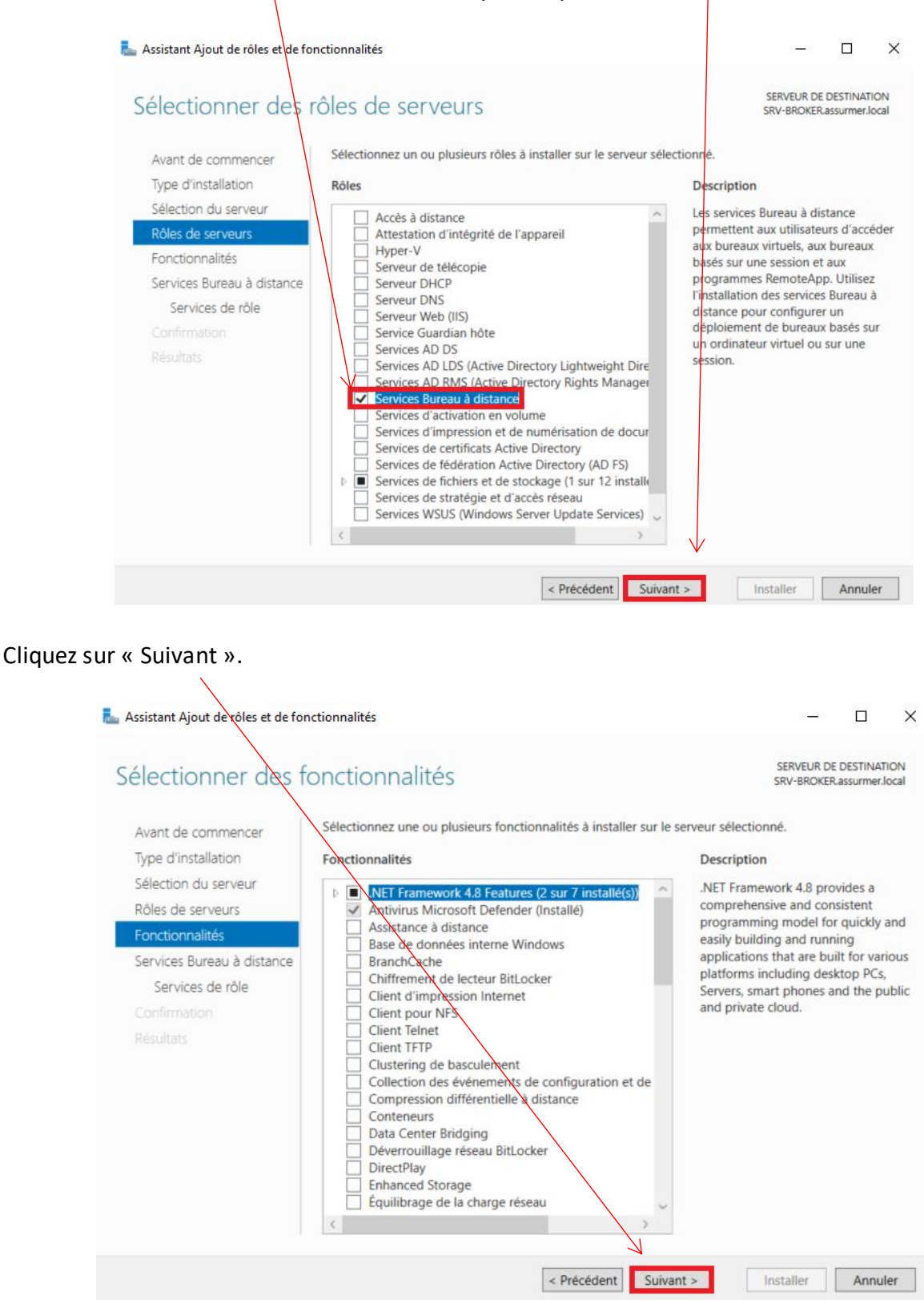

Sélectionnez « Service Broker pour les connexions Bureau à distance » et sur « Suivant ».

| ᡖ Assistant Ajout de rôles et de lo                                                                                                    | nctionnalités                                                                                                    | - 🖻 ×                                                                                                    |
|----------------------------------------------------------------------------------------------------|----------------------------------------------------------------------------------------------------|----------------------------------------------------------------------------------------------------|
| Sélectionner des s<br>Avant de commencer<br>Type d'installation<br>Sélection du serveur<br>Rôles de serveurs<br>Fonctionnalités<br>Services Bureau à distance<br>Services de rôle<br>Confirmation<br>Résultats | Selectionner les services de rôle à installer pour Services Bureau         Services de rôle         Accès Bureau à distance par le Web         Gestionnaire de licences des services Bureau à distance         Hôte de virtualisation des services Bureau à distance         Passerelle des services Bureau à distance         Vervice Broker pour les connexions Bureau à distance         Vervice Broker pour les connexions Bureau à distance | SRV-EUR DE DESTINATION<br>SRV-BROKER assurmer.local<br>à distance<br>Description<br>Le service Broker pour les<br>connexions Bureau à distance<br>permet aux utilisateurs de se<br>reconnecter à leurs bureaux virtuels,<br>programmes RemoteApp et bureaux<br>basés sur des pessions existants. Il<br>permet une paparition de charge<br>uniforme entre des serveurs hôtes<br>de session Bureau à distance dans<br>une collection de bureaux virtuels<br>mis en pool. Il fournit également un<br>accès a des bureaux virtuels dans<br>une collection de bureaux virtuels. |
|                                                                                                    | < Précédent Suivan                                                                                                    | t > Installer Annuler                                                                                                    |

Sélectionnez « Redémarrer automatiquement le serveur de destination, si nécessaire » et sur « Installer ». Après l'installation, cliquez sur « Fermer ».

| 💺 Assistant Ajout de rôles et de          | fonctionnalités                                                                                                    | -                        |                          | ×     |
|-------------------------------------------|----------------------------------------------------------------------------------------------------|--------------------------|--------------------------|-------|
| Confirmer les sé                          | ections d'installation                                                                                                    | SERVEUR DE<br>SRV-BROKER | DESTINATI<br>assurmer.le | local |
| Avant de commencer<br>Type d'installation | Pour installer les rôles, services de rôle ou fonctionnalités suivants sur le serv<br>Installer.                                                                                                    | eur sélectionne          | é, cliquez               | z sur |
| Sélection du serveur                      | Redémarrer automatiquement le serveur de destination, si nécessaire                                                                                                    |                          |                          |       |
| Rôles de serveurs                         | Il se peut que des fonctionnalités facultatives (comme des outils d'administre                                                                                                    | ation) soient af         | fichées su               | ur    |
| Fonctionnalités                           | isoctionnalités facultatives, cliquez sur Précédent pour désactiver leurs cases                                                                                                    | s à cocher.              | ces                      |       |
| Services Bureau à distance                | Berne de la la companya de la companya de la |                          |                          | _     |
| Services de rôle                          | Base de sonnees interne windows<br>Services Bureau à distance                                                                                                    |                          |                          |       |
| Confirmation                              | Service Broker pour les connexions Bureau à distance                                                                                                    |                          |                          |       |
|                                           |                                                                                                    |                          |                          |       |
|                                           |                                                                                                    |                          |                          |       |
|                                           | Exporter les paramètres de configuration<br>Spécifier un autre chemin d'accès source                                                                                                    |                          |                          |       |
|                                           | < Précédent Suivant >                                                                                                    | Installer                | Annul                    | ler   |

#### 11. Ajout des deux serveurs RDS dans le serveur Broker.

Sélectionnez « Ajouter d'autres serveurs à gérer ».

| Gestionnaire de serveur                                                                                                    | aire de serveur • Tableau de bord                                                                                                    |
|----------------------------------------------------------------------------------------------------|----------------------------------------------------------------------------------------------------|
| <ul> <li>a rableau de bolo</li> <li>Serveur local</li> <li>Tous les serveurs</li> <li>Is</li> <li>Services Bureau à distan ▷</li> <li>Services de fichiers et d ▷</li> </ul> | DÉMARRAGE<br>RAVIDE       1       Configurer ce serveur local         V       2       Ajouter des rôles et des fonctionnalités         3       Ajouter d'autres serveurs à gérer         4       Créer un groupe de serveurs         5       Connecter ce serveur aux services cloud |
|                                                                                                    | Rôles et groupes de serveurs         Rôles : 3   Groupes de serveurs : 1   Nombre total de serveurs : 1         IS       1         IS       1         OF Facilité de gestion       Facilité de gestion                                                                               |

Cliquez sur le bouton « Rechercher maintenant » pour afficher tous les serveurs intégrés au domaine, sélectionnez les serveurs que vous souhaitez ajoutés (ici SRV-RDS1 et SRV-RDS2). Cliquez sur la flèche pour qu'ils soient sélectionnés. Puis cliquez sur « OK ».

|                        |                                                              |                   |                      |             | _    | ~   |
|------------------------|--------------------------------------------------------------|-------------------|----------------------|-------------|------|-----|
| Ajouter des se         |                                                              |                   |                      | _           |      | ~   |
| Active Directory       | DNS Importer                                                 |                   | Sélectionné          |             |      |     |
| Emplacement :          | 🖬 assyrmer 🕨                                                 |                   | Ordinateur           |             |      |     |
| Système d'explo        | itation : Tous                                               | ~                 | ASSURME              | R.LOCAL (2) |      |     |
| Nom (CN) :             | Nom ou début du pop                                          |                   | SRV-RDS2             |             |      |     |
|                        | Recherche                                                    | v<br>r maintenant |                      |             |      |     |
| Nom                    | Système d'exploitation                                       |                   | -                    |             |      |     |
| SRV-0001<br>SRV-BROKER | Windows Server 2022 Standard<br>Windows Server 2022 Standard | $\backslash$      | Þ                    |             |      |     |
| SRV-RDS1<br>SRV-RDS2   | Windows Server 2022 Standard<br>Windows Server 2022 Standard |                   |                      |             |      |     |
|                        |                                                              |                   |                      |             |      |     |
|                        |                                                              |                   |                      |             |      |     |
|                        |                                                              |                   |                      |             |      |     |
|                        |                                                              |                   |                      |             |      |     |
| 4 ordinateur(s) tr     | ouvé(s)                                                      |                   | 2 ordinateur(s) séle | ectionné(s) |      |     |
| Aide                   |                                                              |                   |                      | OK          | Annu | ler |

Si une erreur survient, c'est probablement que vous vous êtes connecté avec le compte Administrateur par défaut. Il faudra donc créer un utilisateur dans l'AD avec des droits d'administrateur. Ensuite, retournez dans le gestionnaire de serveur puis cliquez sur « Ajouter des rôles et des fonctionnalités ».

| ᡖ Gestionnaire de serveur                                                                        |                  |                                            |               | - o ×                |
|--------------------------------------------------------------------------------------------------|------------------|--------------------------------------------|---------------|----------------------|
| Gestionna                                                                                        | aire de serveur  | <ul> <li>Tableau de bord</li> </ul>        | • 🕲   🚩 Gérer | Outils Afficher Aide |
| Tableau de bord                                                                                  | BIENVENUE DANS G | ESTIONNAIRE DE SERVEUR                     |               |                      |
| <ul> <li>Serveur local</li> <li>Tous les serveurs</li> <li>Services de fichiers et d </li> </ul> | DÉMARRAGE        | 1 Configurer ce serveur local              |               |                      |
|                                                                                                  | KAPIDE           | 2 Ajouter des rôles et des fonctionnalités |               |                      |
|                                                                                                  |                  | 3 Ajouter d'autres serveurs à gérer        |               |                      |
|                                                                                                  | NOUVEAUTÉS       | 4 Créer un groupe de serveurs              |               |                      |
|                                                                                                  |                  | 5 Connecter ce serveur aux services cloud  |               |                      |
|                                                                                                  | EN SAVOIR PLUS   |                                            |               | Masquer              |

Sélectionnez « Installation des services Bureau à distance » et cliquez sur « Suivant ».

| 📥 Assistant Ajout de rôles et de fonctionnalités                                 |                                                                                    |                                                                                                    | -                                        |                               | ×          |
|----------------------------------------------------------------------------------|------------------------------------------------------------------------------------|----------------------------------------------------------------------------------------------------|------------------------------------------|-------------------------------|------------|
| Sélectionner le typ                                                              | be d'installation                                                                  |                                                                                                    | SERVEUR Di<br>Aucun serveur n'           | E DESTINATIO<br>est sélection | ON<br>iné. |
| Avant de commencer<br>Type d'installation                                        | Sélectionnez le type d'insta<br>ordinateur physique ou vir                         | llation. Vous pouvez installer des rôles et des<br>ruel en fonctionnement, ou sur un disque dur                                      | fonctionnalités su<br>virtuel hors conne | ir un<br>exion.               |            |
| Type de déploiement                                                              | O Installation basée sur<br>Configurez un serveur &                                | u <mark>n rôle ou une fonctionnalité</mark><br>¢íque en ajoutant des rôles, des services de ré                                       | ble et des fonctior                      | nalités.                      |            |
| Services de rôle<br>Service Broker pour les c                                    | Installation des service<br>Installez les services de r<br>déployer des bureaux ba | <b>es Bureau à distance</b><br>rôle nécessaires à l'infrastructure VDI (Virtual I<br>asés sur des ordinateurs virtuels ou sur des se | Desktop Infrastruc<br>ssions.            | :ture) pour                   | c          |
| Accès Bureau à distance<br>Hôte de virtualisation des<br>Confirmation<br>Terminé |                                                                                    |                                                                                                    |                                          |                               |            |
|                                                                                  |                                                                                    | < Précédent Suivant >                                                                                                    | Déployer                                 | Annule                        | er         |

Sélectionnez le « SRV-BROKER.assurmer.local » et le « Déploiement standard ». Cliquez sur « Suivant ».

| 📥 Assistant Ajout de rôles et de for                                                                                                    | nctionnalités                                                                                                    |                                                                                                | – 🗆 ×                                                                                                    |
|----------------------------------------------------------------------------------------------------|----------------------------------------------------------------------------------------------------|------------------------------------------------------------------------------------------------|----------------------------------------------------------------------------------------------------|
| Sélectionner le typ<br>Avant de commencer<br>Type d'installation                                                                                         | De de déploiement<br>Un déploiement de services Bure-<br>service Broker pour les communici<br>Bureau à distance.                                                          | au à distance existe déjà dans le po<br>ations Bureau à distance sur lequel                    | SERVEUR DE DESTINATION<br>Aucun serveur sélectionné<br>pol de serveurs. Sélectionnez un<br>créer le déploiement des services |
| Type de déploiement<br>Scénario de déploiement<br>Services de rôle<br>Service Broker pour les c<br>Accès Bureau à distance<br>Hôte de virtualisation des | Service Broker pour les connexion<br>SRV-BROKER.assurmer.local<br>Les services Bureau à distance peu<br>Déploiement standard<br>Un déploiement standard vous<br>serveurs. | Bureau à distance<br>ivent être configurés sur un ou plu<br>permet de déployer les services Bu | sieurs serveurs.<br>ureau à distance sur plusieurs                                                                           |
| Confirmation<br>Terminé                                                                                                    | <ul> <li>Démarrage rapide</li> <li>Un démarrage rapide vous per<br/>crée une collection et publie de</li> </ul>                                                           | met de déployer des services Burea<br>es programmes RemoteApp.                                 | au à distance sur un même serveur,                                                                                           |
|                                                                                                    |                                                                                                    | < Précédent Suivant >                                                                          | Déployer Annuler                                                                                                    |

Sélectionnez « Déploiement de bureaux basés sur une session » et cliquez sur « Suivant ».

1

| 📥 Assistant Ajout de rôles et de fo                                                                                                    | nctionnalités                                                                                                    | _                                                                                                   |                      | ×                              |
|----------------------------------------------------------------------------------------------------|----------------------------------------------------------------------------------------------------|----------------------------------------------------------------------------------------------------|----------------------|--------------------------------|
| Assistant Ajout de rôles et de for<br>Sélectionner le sc<br>Avant de commencer<br>Type d'installation<br>Type de déploiement<br>Services de rôle<br>Service Broker pour les c<br>Accès Bureau à distance<br>Serveur hôte de session B<br>Confirmation | SERV<br>Déploiement Déploiement Déploiement Déploiement Déploiement de sureaux virtuels, à des programmes RemoteApp et à des bureaux basés sur une<br>Déploiement de bureaux basés sur un ordinateur virtuel<br>Le déploiement de bureaux basés sur un ordinateur virtuel permet aux utilisateur<br>des collections de bureaux virtuels incluant des programmes RemoteApp et des bu<br>publiés.<br>Déploiement de bureaux basés sur une session<br>Le déploiement de bureaux basés sur une session<br>Le déploiement de bureaux basés sur une session permet aux utilisateurs de se co<br>collections de sessions incluant des programmes RemoteApp et des bureaux basés sur une session permet aux utilisateurs de se co | EUR DE DE<br>t standard<br>rs de se c<br>session.<br>s/de se c<br>ureaux v<br>onnecter<br>és sur un | connecte<br>virtuels | X<br>DN<br>né<br>ter à<br>er à |
| Terminé                                                                                                    | < Précédent Suivant > Déploy                                                                                                    | er                                                                                                  | Annule               | r                              |

## Cliquez sur « Suivant ».

| ᡖ Assistant Ajout de rôles et de fonctionnalités                                                                                                    | _                                                                     |                                    | ×        |
|----------------------------------------------------------------------------------------------------|-----------------------------------------------------------------------|------------------------------------|----------|
| Passer les services de rôles en revue                                                                                                    | SERVEUR DE D<br>Déploiement standard<br>llés et configurés poi        | DESTINATIO<br>d sélection<br>ur ce | DN<br>né |
| déploiement.<br>Type d'installation<br>Type de déploiement<br>Scénario de déploiement<br>Services de rôle<br>déploiement.<br>Service Broker pour les connexions Bureau à distance<br>Le service Broker pour les connexions Bureau à distance connec<br>ériphérique client aux programmes RemoteApp, aux bureaux b<br>bureaux virtuels. | te ou reconnecte un<br>basés sur une sessior                          | n et aux                           |          |
| Service Broker pour les c       Accès Bureau à distance par le Web         Accès Bureau à distance       Accès Bureau à distance par le Web permet aux utilisateurs de s         Serveur hôte de session B       Confirmation         Terminé       Hôte de session Bureau à distance                                                  | e connecter aux ress<br>ireaux virtuels en util<br>ger des programme: | sources<br>lisant le<br>s          |          |
| <ul> <li>Les informations d'identification du compte ASSURMER\RDS1 sero<br/>déploiement.</li> </ul>                                                                                                    | nt utilisées pour crée                                                | er le                              |          |
| < Précédent Suivant >                                                                                                    | Déployer                                                              | Annule                             | r        |

Le serveur comportant le service Broker se sélectionne automatiquement. Cliquez sur « Suivant ».

| Assistant Ajout de rôles et de for                                                                                                    | ctionnalités                                                                                                    | – 🗆 X                                                                                                    |
|----------------------------------------------------------------------------------------------------|----------------------------------------------------------------------------------------------------|----------------------------------------------------------------------------------------------------|
| Spécifier le serveu                                                                                                    | r du service Broker pour les c                                                                                                    | SERVEUR DE DESTINATION<br>ONNEXI Déploiement standard sélectionné                                                     |
| Avant de commencer<br>Type d'installation<br>Type de déploiement<br>Scénario de déploiement<br>Services de rôle<br>Service Broker pour les c<br>Accès Bureau à distance | Le serveur du service Broker pour les connexions Burn<br>poursuivre. Pool de serveurs Filtre : Nom Adresse IP Syste                                                                                                    | eau à distance existe déjà. Cliquez sur Suivant pour<br>Sélectionné<br>Ordinateur<br>ASSURMER.LOCAL (1)<br>SRV-BROKER |
| Serveur hôte de session B<br>Confirmation<br>Terminé                                                                                                    | SRV-RDS2.assurmer.txcal         172.16.0.3,192           SRV-RDS1.assurmer.local         172.16.0.2,192           SRV-BROKER.assurmer.l         172.16.0.4,192           3 ordinateur(s) trouvé(s)         172.16.0.4,192 | 1 ordinateur(s) sélectionné(s)                                                                                        |
|                                                                                                    | < Précédent                                                                                                    | Suivant > Déployer Annuler                                                                                            |

Cochez la case « Installer le service de rôle de l'accès Web des services Bureau à distance sur le serveur du service Broker pour les connexions Bureau à distance ».

Ensuite ajoutez le serveur SRV-BROKER.assurmer.local, cliquez sur la flèche puis sur « Suivant ».

| pecifier un serv           | eur d'acces Web                                        | des servic                                  | es Burea                  | U a Déploiement          | standard sélectionné |   |
|----------------------------|--------------------------------------------------------|---------------------------------------------|---------------------------|--------------------------|----------------------|---|
| Avant de commencer         | Sélectionnez un serveur da                             | ns le pool de serve                         | urs où installer le       | e service de rôle Accès  | Web des services     |   |
| Type d'installation        | Bureau à distance.                                     |                                             |                           |                          |                      |   |
| Type de déploiement        | ✓ Installer le service de ré<br>Broker pour les connex | ile de l'accès Web (<br>ions Bureau à dista | des services Bure<br>ince | au à distance sur le sei | rveur du service     |   |
| Scénario de déploiement    |                                                        |                                             |                           |                          |                      |   |
| Services de rôle           | Pool de serveurs                                       |                                             |                           | Sélectionné              |                      |   |
| Service Broker pour les c  |                                                        |                                             | <b>\</b>                  | Ordinateur               |                      | 1 |
| Accès Bureau à distance    | Filtre :                                               |                                             |                           |                          |                      |   |
| Serveur hôte de session B. | Nom                                                    | Adresse ID                                  | Sustàma e                 | ASSURMER                 | r.Local (1)          |   |
| Confirmation               | Nom                                                    | Adresse IP                                  | Systeme c                 |                          | /                    |   |
|                            | SRV-RDS2.assurmer.local                                | 172.16.0.3,192<br>172.16.0.2.192            |                           |                          |                      |   |
|                            | SRV-BROKER.assurmer.l                                  | 172.16.0.4,192                              |                           |                          |                      |   |
|                            |                                                        |                                             |                           |                          |                      |   |
|                            |                                                        |                                             |                           |                          |                      |   |
|                            |                                                        |                                             |                           |                          |                      |   |
|                            |                                                        |                                             |                           |                          |                      |   |
|                            | <                                                      |                                             | >                         |                          |                      |   |
|                            | 3 ordinateur(s) trouvé(s)                              |                                             |                           | 1 ordinateur(s) séle     | ctionné(s)           | 1 |

Ensuite, sélectionnez les serveurs « SRV-RDS1.assurmer.local » et « SRV-RDS2.assurmer.local », cliquez sur la flèche puis sur « Suivant ».

| 📥 Assistant Ajout de rôles et de fon | ctionnalités                                                          | ×                                                          |
|--------------------------------------|-----------------------------------------------------------------------|------------------------------------------------------------|
| Spécifier les server                 | urs hôtes de session Bureau à distar                                  | SERVEUR DE DESTINATION<br>Déploiement standard sélectionné |
| Type d'installation                  | à distance. Si plusieurs serveurs sont sélectionnés, le service de ré | ôle Hôte de session Bureau à distance                      |
| Type de déploiement                  | sera deploye sur tous ces serveurs.                                   |                                                            |
| Scénario de déploiement              | Pool de serveurs                                                      | Sélectionné                                                |
| Services de rôle                     |                                                                       | Ordinateur                                                 |
| Service Broker pour les c            | Filtre :                                                              |                                                            |
| Accès Bureau à distance              | Nom dresse IP Système c                                               | SRV-RDS1                                                   |
| Hôte de session Bureau à             | SRV-BROKER assummer 1 17216.0.4.192                                   | SRV-RDS2                                                   |
| Confirmation                         | SRV-RDS1.assurmer.local 172.16.0.2,192                                |                                                            |
|                                      | SRV-RDS2.assurmer.local 172.16.0.3,192                                |                                                            |
|                                      |                                                                       |                                                            |
|                                      | 3 ordinateur(s) trouvé(s)                                             | 2 ordinateur(s) sélectionné(s)                             |
|                                      | < Précédent Suivant                                                   | > Déployer Annuler                                         |

Ensuite, cochez la case « Redémarrer automatiquement le serveur de destination si nécessaire » et cliquez sur « Déployer ».

| 📥 Assistant Ajout de rôles et de fonction                                                                                                    | alités — 🗆 🗙                                                                                                    |
|----------------------------------------------------------------------------------------------------|----------------------------------------------------------------------------------------------------|
| Confirmer les sélectio                                                                                                    | SERVEUR DE DESTINATION<br>Déploiement standard sélectionné                                                                                                    |
| Avant de commencer<br>Type d'installation<br>Type de déploiement<br>Scénario de déploiement<br>Services de rôle<br>Service Broker pour les c<br>Accès Bureau à distance | tecminer l'installation, vous devez redémarrer les serveurs hôtes de session Bureau à distance. Une<br>l'installation terminée sur les ordinateurs distants, l'ordinateur local sera redémarré.  Service Broker pour les connexions Bureau à distance (1 serveur sélectionné)<br>SRV-BROKER assurmer.local<br>Accès Bureau à distance par le Web (1 serveur sélectionné)<br>SRV-BROKER.assurmer.local<br>SRV-BROKER.assurmer.local |
| Hôte de session Bureau à<br>Confirmation<br>Terminé                                                                                                    | Il se peut que les serveurs suivants redémarrent après l'installation du service de rôle. SRV-RDS1.assurmer.local SRV-RDS2.assurmer.local Redémarrer automatiquement le serveur de destination si nécessaire.                                                                                                    |
|                                                                                                    | < Précédent Suivant > Déployer Annuler                                                                                                    |

#### IV. Test des applications distantes sur le client avec le Broker

On se rend sur : <u>http://srv-0002.assurmer.local/RdWeb</u> et on arrive sur une page nous demandant de nous connecter avec les identifiants adaptés.

|              |                                                                                                    | 🛃 Accès Bureau à distance par le Wel |
|--------------|----------------------------------------------------------------------------------------------------|--------------------------------------|
| Work Resourc | CES<br>es RemoteAppet aux services Bureau à distance                                                                                                 |                                      |
|              |                                                                                                    | Aide                                 |
|              | Domaine\Nom<br>d'utilisateur :                                                                                                    |                                      |
|              | Mot de passe :                                                                                                    |                                      |
|              | Sécurité                                                                                                    |                                      |
|              | Avertissement : en vous connectant à cette page, vous<br>confirmez que cet ordinateur se conforme à la stratégie<br>de sécurité de votre entreprise. |                                      |
|              |                                                                                                    |                                      |

On nous demandera d'autoriser la connexion en cliquant sur « connexion ». Si l'utilisateur le souhaite il peut également choisir d'enregistrer ses identifiants pour he pas avoir à les retaper ultérieurement.

| 0                | L'éditeur du programm<br>rous connecter pour e        | e RemoteApp ne peut pas être identifié. Voulez-vous<br>xécuter le programme quand même ?                               |
|------------------|-------------------------------------------------------|----------------------------------------------------------------------------------------------------|
| progra<br>s pour | amme RemoteApp peut er<br>l'exécuter, sauf si vous er | ndommager votre ordinateur local ou distant. Ne vous connecte<br>n connaissez l'origine ou si vous l'avez déjà utilisé |
|                  | Éditeur                                               |                                                                                                    |
| 3                | Type :                                                | Programme RemoteApp                                                                                                    |
|                  | Chemin d'accès :                                      | win32calc                                                                                                    |
| ,                | Nom :                                                 | Calculatrice                                                                                                    |
|                  | Ordinateur distant :                                  | BROKER ASSURMER LOCAL                                                                                                  |

Cela nous amène vers une fenêtre comme celle-ci, nous permettant de choisir le programme de notre choix, parmi la liste sélectionnée précédemment. On clique sur un raccourci et nous fait télécharger un lien RDS temporaire qui nous permet d'ouvrir le programme souhaité.

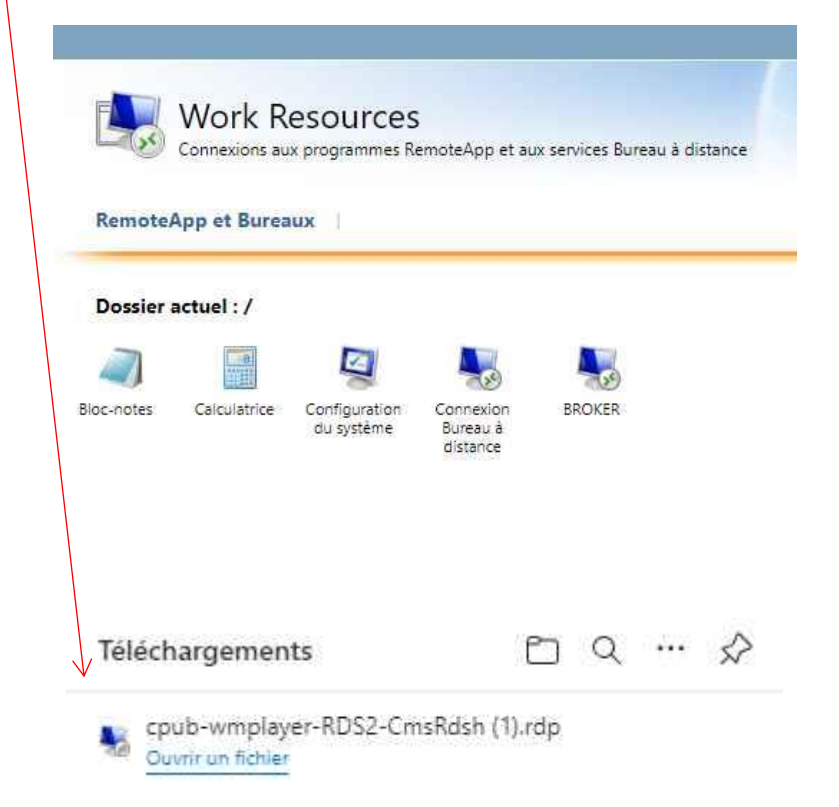

## Guide utilisateur – Accéder au Bureau à distance avec RDS

Le service Remote Desktop Services (RDS) vous permet d'accéder à votre bureau ou applications professionnelles depuis n'importe quel appareil connecté. Voici comment l'utiliser simplement.

#### Tout d'abord, pourquoi utiliser RDS ?

- 1 Afin de travailler à distance en sécurité: Accédez à vos fichiers et outils depuis n'importe où.
- 2 Pour la centralisation : Plus besoin d'installer ou de synchroniser vos applications.
- 4 Pour plus de simplicité : Une connexion facile et rapide à votre espace de travail, uniformisée.

#### Méthodes d'accès

Via le portail Web :

Accédez à <u>http://srv-0002.assurmer.local/RdWeb</u> via votre navigateur et ajoutez le en favoris.

Connectez-vous avec vos identifiants réseau.

Sélectionnez votre session ou application pour commencer.

Un raccourci sera alors téléchargé, ouvrez-le.

Connectez-vous et vous êtes prêt à travailler.

#### **Conseils pratiques**

Sécurisez vos identifiants : Gardez votre mot de passe secret et robuste. Optimisez la connexion : Préférez une connexion par câble Ethernet. En cas de problème : Contactez le support à \*mail support assurmer\*.